# **Standalone recorder instruction**

| 1,Product profile                                                                                  | 2        |
|----------------------------------------------------------------------------------------------------|----------|
| 2. Hardware interface                                                                              | 2        |
| 2.1 2 &4 &8 channel standalone recorder front panel                                                | 2        |
| 2.2 8&16 channel standalone recorder device interface                                              | 3        |
| 3, Hardware connection                                                                             | 3        |
| 2 port standalone recorder                                                                         | 3        |
| 4 port standalone recorder                                                                         | 4        |
| 8 port standalone recorder with SD card                                                            | 4        |
| 8 port standalone recorder with hard disk                                                          | 5        |
| 16 port standalone recorder                                                                        | 5        |
| 4, Standalone Recorder IP Instruction                                                              | 6        |
| 4.1, If your computer IP is 192.168.0.x, directly add standalone recorder default IP on the soft   | ware 6   |
| 4.2, If your computer IP is not 192.168.0.x, there are 2 ways to run the software at the first tin | ne 6     |
| Solution 1, Add IP: 192.168.0. x and gateway:192.168.0.1 in your computer                          | 6        |
| Solution 2, Use telephone key to change the standalone recorder IP and gateway                     | 15       |
| Change IP after connecting software successfully                                                   | 16       |
| 5, WEB for Standalone recorder (only use in IE browser)                                            | 17       |
| 5.1, Security setting on IE browser                                                                | 17       |
| 5.2, LAN: Login in WEB on IE browser                                                               | 17       |
| 5.3 Install Active control files                                                                   | 17       |
| 5.4 Live time monitor                                                                              | 18       |
| 5.5 Search, Play, download                                                                         | 19       |
| 6 RDMC Software installation: manage one device                                                    | 22       |
| 6.0. Standalone recorder RDMC software operation instruction                                       | 22<br>22 |
| 6.1 Pun PDMC ave in C. PDMC                                                                        | 22       |
| 6.2 Add Standalone recorder ID address on the software                                             | 22       |
| 6.2 Software function introduction                                                                 | 25<br>25 |
| 6.3. 1 Main interface                                                                              | 25<br>25 |
| 6.3.2 Standalona recorder PDMC list interface                                                      | 25<br>25 |
| 6.3.2 Monitor                                                                                      | 25<br>26 |
| 6.3.3.1 Live monitor on the main software interface                                                | 20<br>26 |
| 6.2.2.2 Live monitor on the list software interface                                                | 20<br>26 |
| 6.3.4 Search                                                                                       | 20<br>27 |
| 6.2.4.1 Torminal Sourch                                                                            | 27<br>27 |
| 6.2.4.2 Local Secret                                                                               | 21<br>20 |
| 6.2.5 Statistics                                                                                   | 20<br>20 |
| 6.2.6 Customer                                                                                     | 29       |
| 0.3.0 Customer                                                                                     | 29       |
| 0.3./ System Setting                                                                               | 30       |
| $0.5./.1  \text{Permission Setting} \dots$                                                         | 30       |
| 0.3.1.2 Add ferminal IP:                                                                           | 32       |
| 6.3. / .3 Kecording set                                                                            | 32       |

| 6.3.7.4 Update Embedded                                             |  |
|---------------------------------------------------------------------|--|
| 6.3.7.4.1 Update terminal program files                             |  |
| 6.3.7.4.2 Update terminal recording system time                     |  |
| 6.3.7.4.3 Update Terminal IP                                        |  |
| 6.3.7.5 Embedded settings                                           |  |
| 6.3.7.6 Read embedded version                                       |  |
| 6.3.7.7 Database (only for second development)                      |  |
| 7, G729 Voice decoder installation                                  |  |
| 8, Center Management software instruction (Manage multiple devices) |  |
| 9, Others                                                           |  |

## **1,Product profile**

Standalone recorder does not need to connect the computer, only connect power to record. Adopt high resistance parallel connection, can record all kinds of analog telephone, audio signaling. Store the calls info in the SD card or SATA hard disk. The device develops on Linux OS. Anti-virus. It is more stable. There are 2/4/8/16 channels to choose. Support internet search, play, monitor, backup, multiple places to install, centralized management. It is easy to install and operate, stable and reliable. It widely use in finance security, public security, call center, electric power and traffic area and so on which need to record the telephone conversations.

## 2. Hardware interface

### 2.1 2 &4 &8 channel standalone recorder front panel

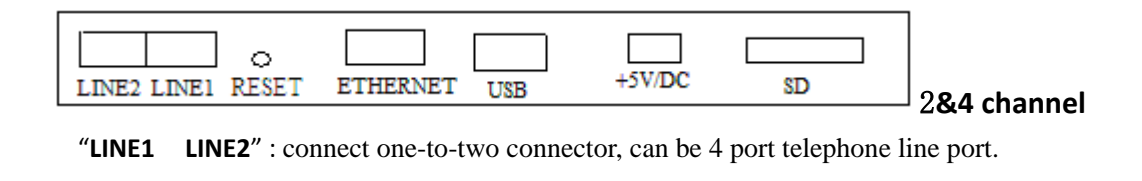

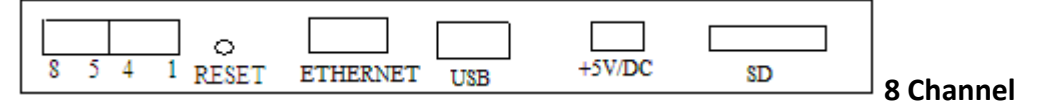

"8 5 4 1": connect one-to- four connector, can be 8 port telephone line port

RESET: reset default IP and default user and password (Attention: when need to reset default setting(default IP, user name, user password, port number): press reset button over 4 seconds; less then 4 seconds, only restart the device).

" ETHERNET" : connect RJ45 network connection line

"USB": connect to serial port line to check the device when the device has error (This serial port line is specially

made by ourself)

"+5V/DC": connect 5V direct-current power supply (5V/3A)

"SD" : connect SD card, maximum is 32G.

## 2.2 8&16 channel standalone recorder device interface

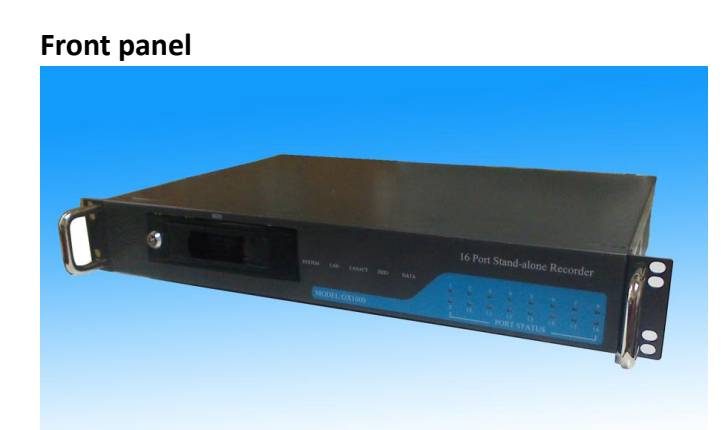

**Rear panel** 

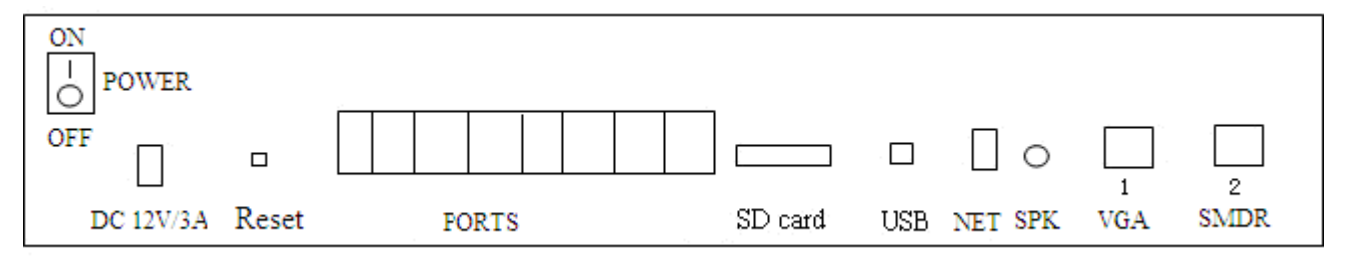

**On-off:** Power switch (Attention: When turn off device, you need to press "on-off" switch firstly, then pull out the power line after 4 seconds, or else the calls may miss or the hard disk may be broken)

DC 12V/3A: connect power

Channel port: connect telephone line

SD card: can use SD card and hard disk store the voice files at the same time

RESET: reset default IP and default user and password and port number

SPK: do not use this port now

NET: connect network cable

VGA: invalid now

SMDR IN: Connect serial line to check the device when the device has error. Or connect serial port line on this port to record trunk line to get extension info.

USB: do not use this port now

## 3, Hardware connection

2 port standalone recorder: directly connect telephone line to Line1 and Line2.

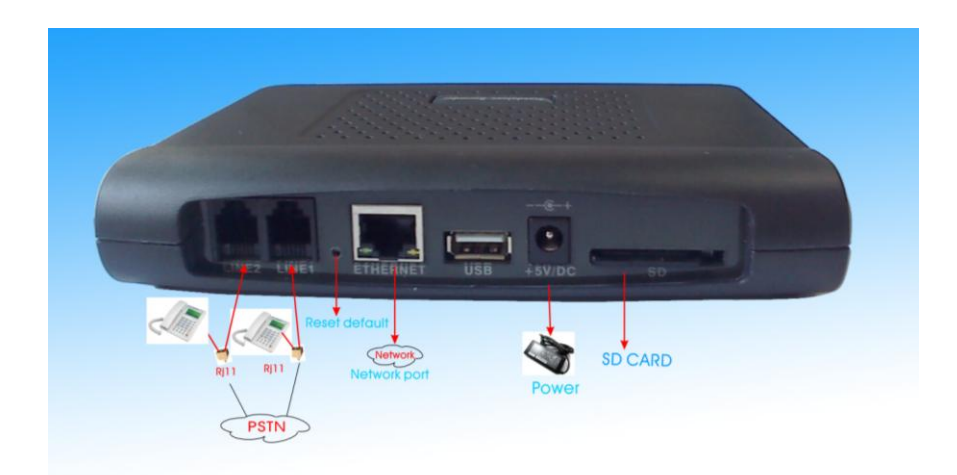

**4 port standalone recorder**: one-to-two RJ11 connector connect to Line1-2 and Line3-4, put the telephone line parallel connect to one-to-two RJ11 connector. The maximum to connect is 4 telephone lines.

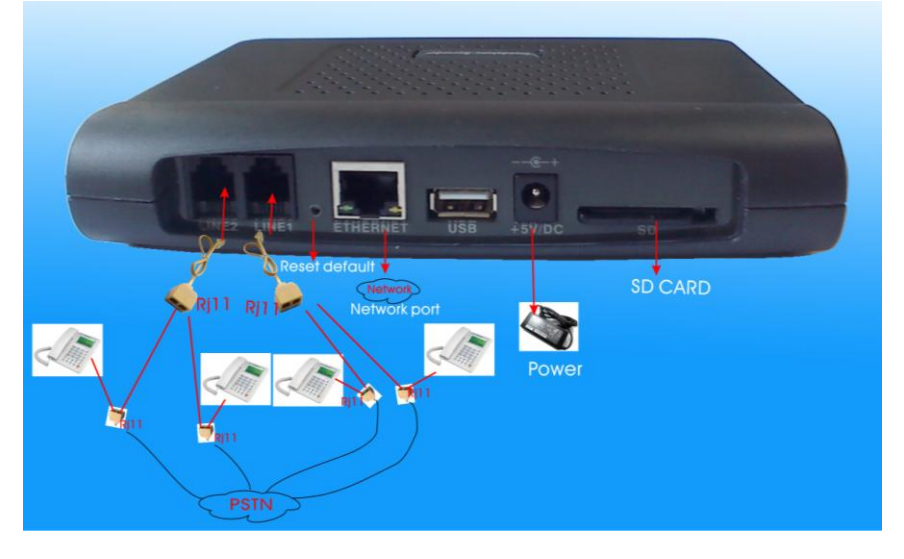

**8 port standalone recorder with SD card**: directly put the telephone line parallel connect from port 1 to port 8

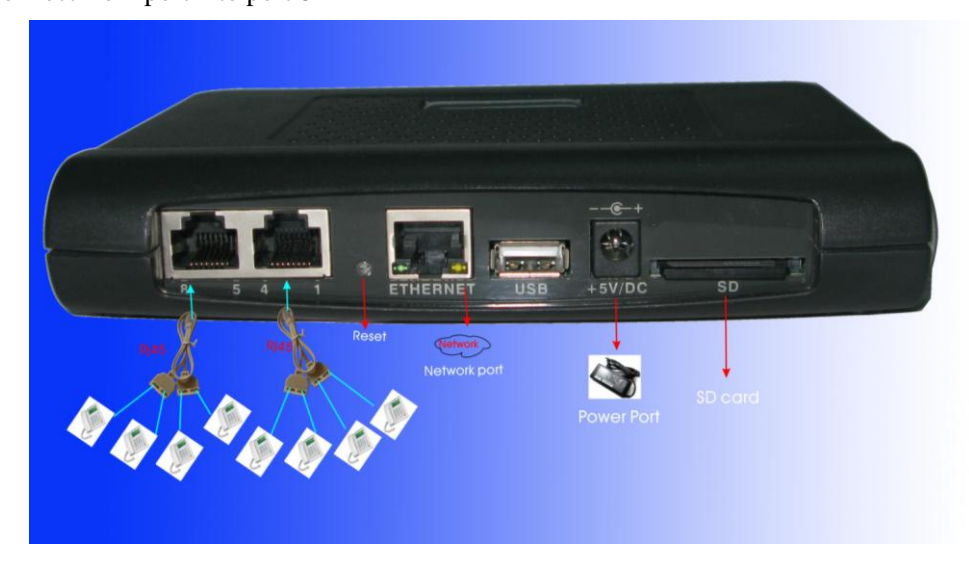

**8 port standalone recorder with hard disk**: directly put the telephone line parallel connect from port 1 to port 8

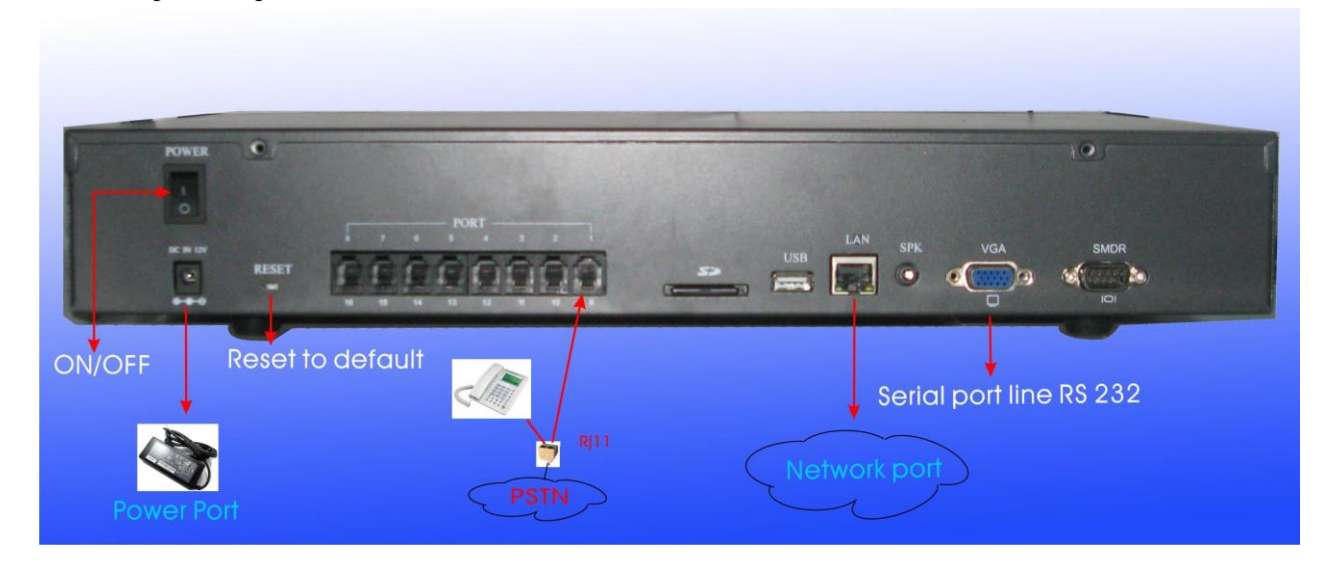

**16 port standalone recorder**: one-to-two RJ11 connector connect to Line1 and Line8, put the telephone line parallel connect to one-to-two RJ11 connector. The maximum to connect are 16 telephone lines.

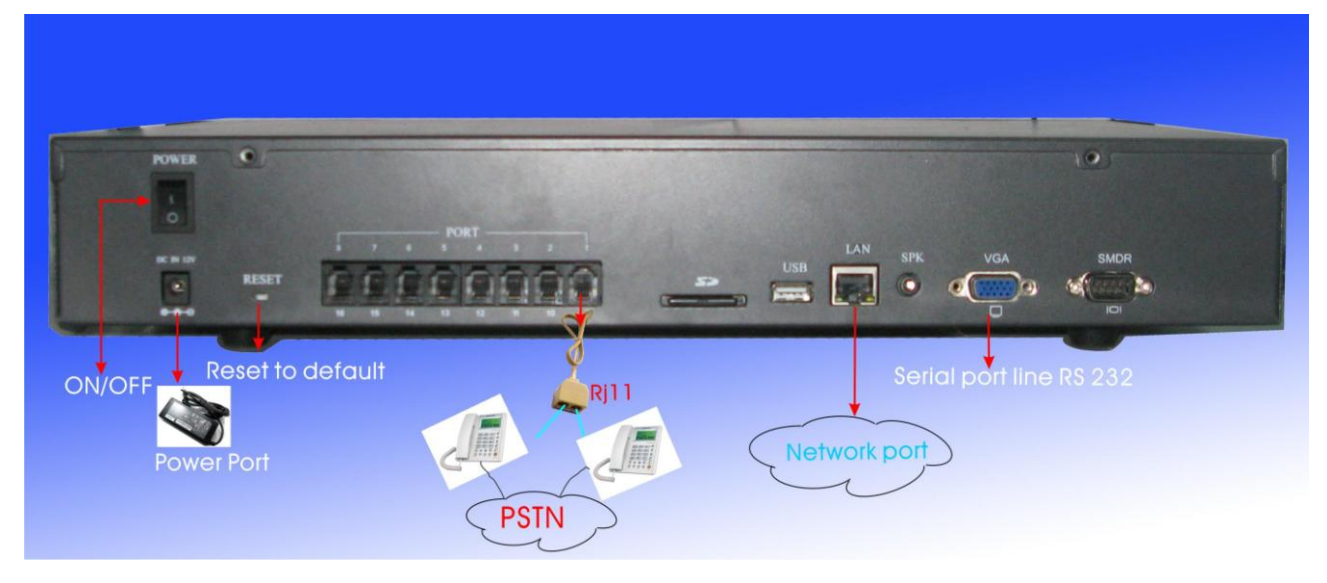

Connect network line to ETHERNET port.

Connect power to "DC 12V/3A" port.

It will install ok after connect power. (8 and 16 port standalone recorder need to turn on the power switch)

## 4, Standalone Recorder IP Instruction

## 4.1, If your computer IP is 192.168.0.x, directly add standalone recorder

default IP on the IE browser address bar or our software.

Standalone recorder default IP is 192.168.0.230.

| Ø | Windows Internet Explorer |         |
|---|---------------------------|---------|
| Θ |                           | 📀 🗸 🔂 🖉 |

4.2, If your computer IP is not 192.168.0.x, there are 2 ways to run the

## WEB/ software at the first time.

### Solution 1, Add IP: 192.168.0. x and gateway: 192.168.0.1 in your computer

(x can be set 2~255, not 230)

4.2.1 in Windows XP

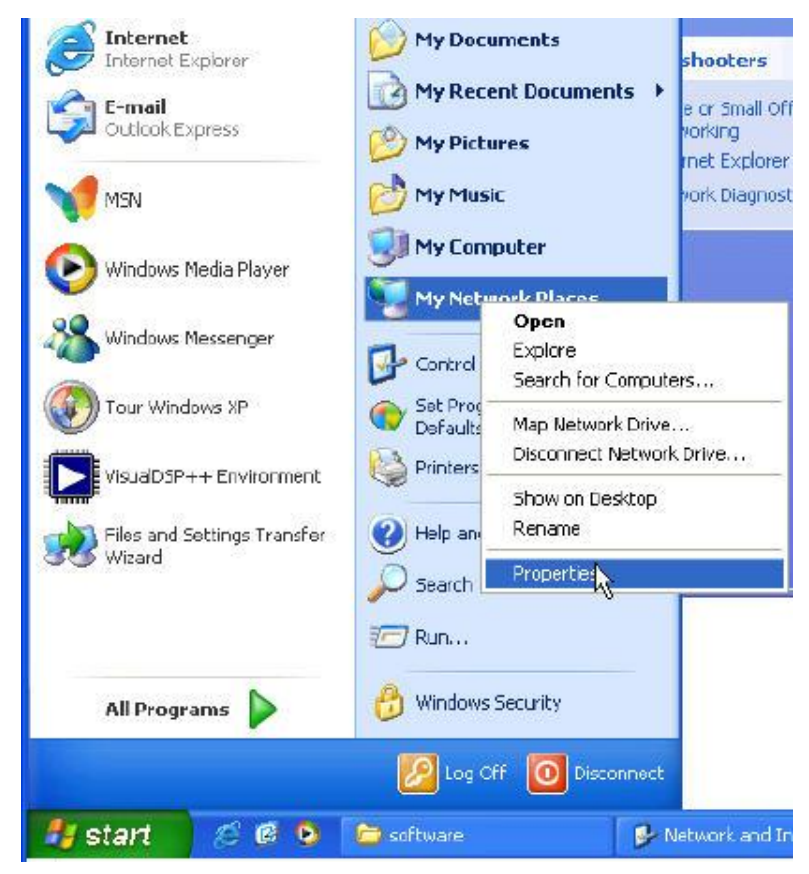

Click Start -> My network Places->Properties

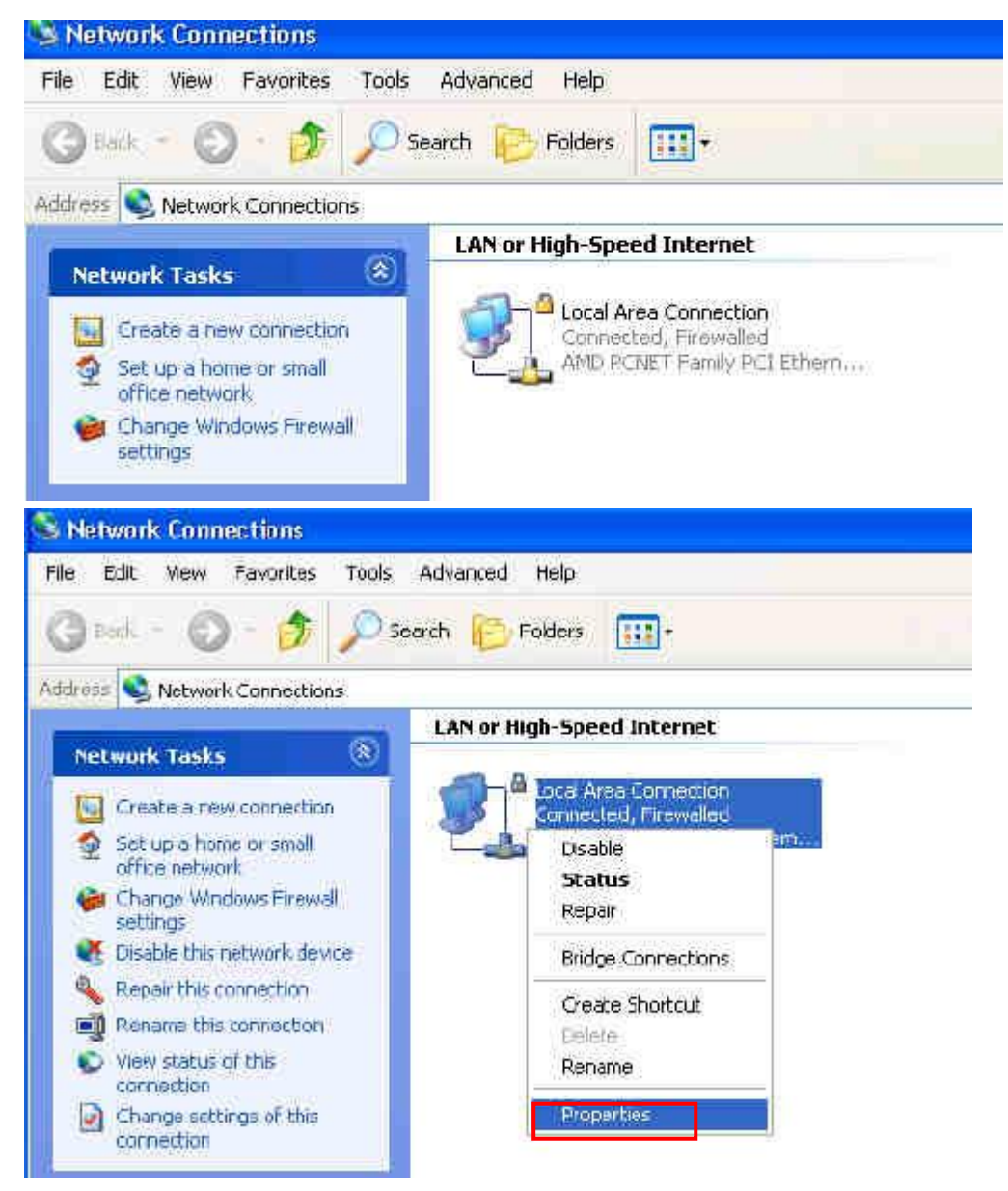

Right click Local Area Connection-> Properties

| Local                | Area Connect                                                              | tion Properties                                               | ?                                    |
|----------------------|---------------------------------------------------------------------------|---------------------------------------------------------------|--------------------------------------|
| General              | Authentication                                                            | Advanced                                                      |                                      |
| Conne                | et using:                                                                 |                                                               |                                      |
| 聊 /                  | AMD PCNET Fam                                                             | ily PCI Ethernet Ad                                           | Configure                            |
| This co              | onnection uses the                                                        | e following items:                                            |                                      |
|                      | File and Printer<br>QoS Packet Sc<br>Internet Protoco                     | Sharing for Microsc<br>heduler<br>bl (TCP/IP)                 | ft Networks                          |
|                      | Install                                                                   | Uninital                                                      | Properties                           |
| Tran<br>Wide<br>acto | mpuon<br>hsmission Control F<br>a area network pro<br>bss diverse interco | Protocol/Internet Protocol that provides<br>nnected networks. | otocol. The default<br>communication |
| Sho<br>Not           | ow icon in notifical<br>ify me when this c                                | ion area when con<br>onnection has limit                      | nected<br>ed or no connectivity      |
|                      |                                                                           | [                                                             | OK Cancel                            |

Click "Internet Protocol (TCP/IP)" -> "Properties"

| General                                                                                                | ropernes 🕜                                                                         |
|----------------------------------------------------------------------------------------------------|------------------------------------------------------------------------------------|
| You can get IP settings assigned<br>this capability. Otherwise, you ne<br>the appropriate IP settings. | automatically if your network supports<br>ed to ask your network administrator for |
| 🔘 Obțain an IP address autom                                                                           | atically                                                                           |
| • Use the following IP addres                                                                          | 5:                                                                                 |
| IP address:                                                                                            | 192.168.1.203                                                                      |
| Subnet mask:                                                                                           | 255 . 255 . 255 . 0                                                                |
| Default gateway:                                                                                       | 192.168.1.253                                                                      |
| Obtain DNS server address                                                                              | automatically                                                                      |
| • 📀 Use the following DNS serv                                                                         | er addresses:                                                                      |
| Preferred DNS server:                                                                                  | 202 . 96 . 134 . 133                                                               |
| Alternate DNS server:                                                                                  |                                                                                    |
|                                                                                                    | Advanced                                                                           |
|                                                                                                    | OK Cancel                                                                          |

Click "Advanced"

| ettings DNS WINS ( | Jptions                                  |
|--------------------|------------------------------------------|
| P addresses        | 11-10-00-00-00-00-00-00-00-00-00-00-00-0 |
| IP address         | Subnet mask                              |
| 192.168.1.203      | 255.255.255.0                            |
| Ad                 | d Edit Remove                            |
| Default gateways:  |                                          |
| Gateway            | Metric                                   |
| 192.168.1.253      | Automatic 😞                              |
| bA                 | d                                        |
| Automatic metric   |                                          |
|                    |                                          |
| nterface metric:   |                                          |

## Click "Add"

| TCP/IP Address           | s 🕜 🔀               |
|--------------------------|---------------------|
| Subnet mask:             |                     |
|                          | Add Cancel          |
| Gateway<br>192.168.1.253 | Metric<br>Automatic |
|                          | Add Edit Remove     |
| Automatic metric         |                     |

| Advanced TCP/IP Settings        | ? 🗙    |
|---------------------------------|--------|
| IP Settings DNS WINS Options    |        |
| IP addresses                    |        |
| TCP/IP Address                  | ×      |
| IP address: 192 . 168 . 0 . 200 |        |
| Subnet mask: \$255.255.255.0    | 5      |
| Add Canad                       |        |
| Add Cancel                      |        |
| 192.168.1.253 Automatic         |        |
| Add Edit Remo                   | we     |
| Automatic metric                |        |
|                                 |        |
| OK                              | Cancel |

| IP address<br>192.168.1.203<br>192.168.0.200  | Subnet.mask.<br>255.255.255.0<br>255.255.255.0 |
|-----------------------------------------------|------------------------------------------------|
| A                                             | dd Remove                                      |
| Default gateways:<br>Gateway<br>192.168.1.253 | Metric<br>Automatic                            |
| A                                             | dd Edit Remove                                 |
| Automatic metric     Interface metric         |                                                |

### // Add IP address: 192.168.0. x Subnet mask as default value

|                |            | TCP/IP Gateway Address     |
|----------------|------------|----------------------------|
| TCP/IP Address | 20         | Gateway: 192 . 168 . 0 . 1 |
| IP address:    |            | Automatic metric           |
| Subnet mask:   |            | Metric:                    |
|                | Add Cancel | Add Cancel                 |
|                |            |                            |

// Add gateway: 192.168.0.1

// after add IP 192.168.0.X and gateway 192.168.0.1 in your computer, add the standalone recorder default IP (192.168.0.230) in the software.

4.2.2 in Windows 7

#### Add IP: 192.168.0. x and gateway: 192.168.0.1 in your computer

(x can be set 2~255, not 230)

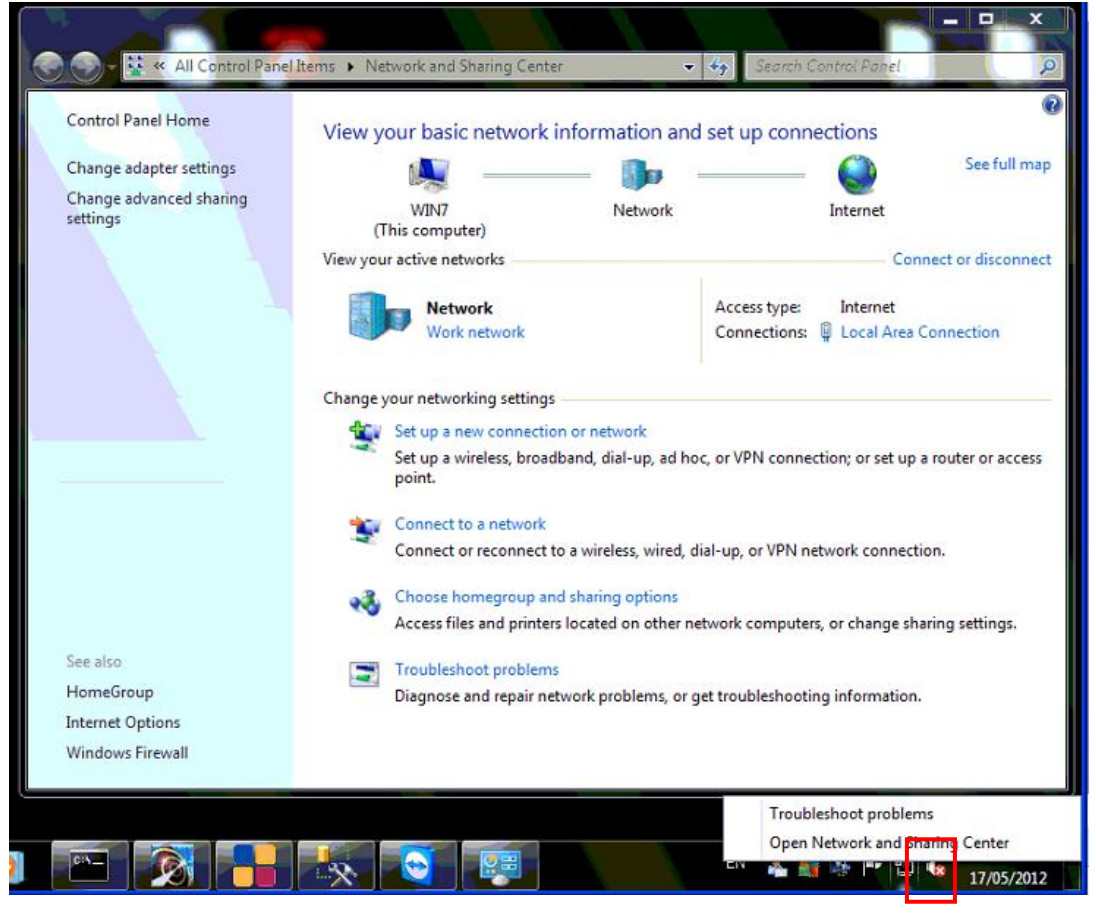

Right click network icon -> Open Network and Sharing Center

|                                               | All Control Panel                                                  | Items 🕨 Network and                 | d Sharing Center          |                            | - 49             | Search Control                                                                                                    | Panel                              | - 0 ×           |
|-----------------------------------------------|--------------------------------------------------------------------|-------------------------------------|---------------------------|----------------------------|------------------|----------------------------------------------------------------------------------------------------|------------------------------------|-----------------|
| Control Panel H                               | łome                                                               | View your bas                       | sic network in            | formation                  | and set u        | ıp connectio                                                                                                    | ns                                 | 0               |
| Change adapte<br>Change advand<br>settings    | r settings<br>red sharing                                          | WIN7                                |                           | Networ                     |                  | Inte                                                                                                    | )<br>rnet                          | See full map    |
|                                               | General<br>Connection -<br>IPv4 Conne<br>IPv6 Conne<br>Media State | ectivity:<br>ectivity:<br>ectivity: | In<br>No Internet a<br>Er | ternet<br>access<br>nabled | Acce             | ess type: Internet internet interne | Connec<br>terriet<br>ical Area Con | t or disconnect |
|                                               | Duration:<br>Speed:<br>Details.                                    | •                                   | 13:<br>1.0                | 04:54<br>) Gbps            | d hoc, or Vi     | PN connection;                                                                                                    | or set up a ro                     | uter or access  |
| See also                                      | Activity —                                                         | Sent —                              |                           | eived                      | is<br>er network | computers, or cl                                                                                                    | hange sharin                       | g settings.     |
| HomeGroup<br>Internet Option<br>Windows Firev | Propertie                                                          | s SDisable                          | Diagnose                  | Chee                       | or get trou      | bleshooting info                                                                                                    | ormation.                          |                 |

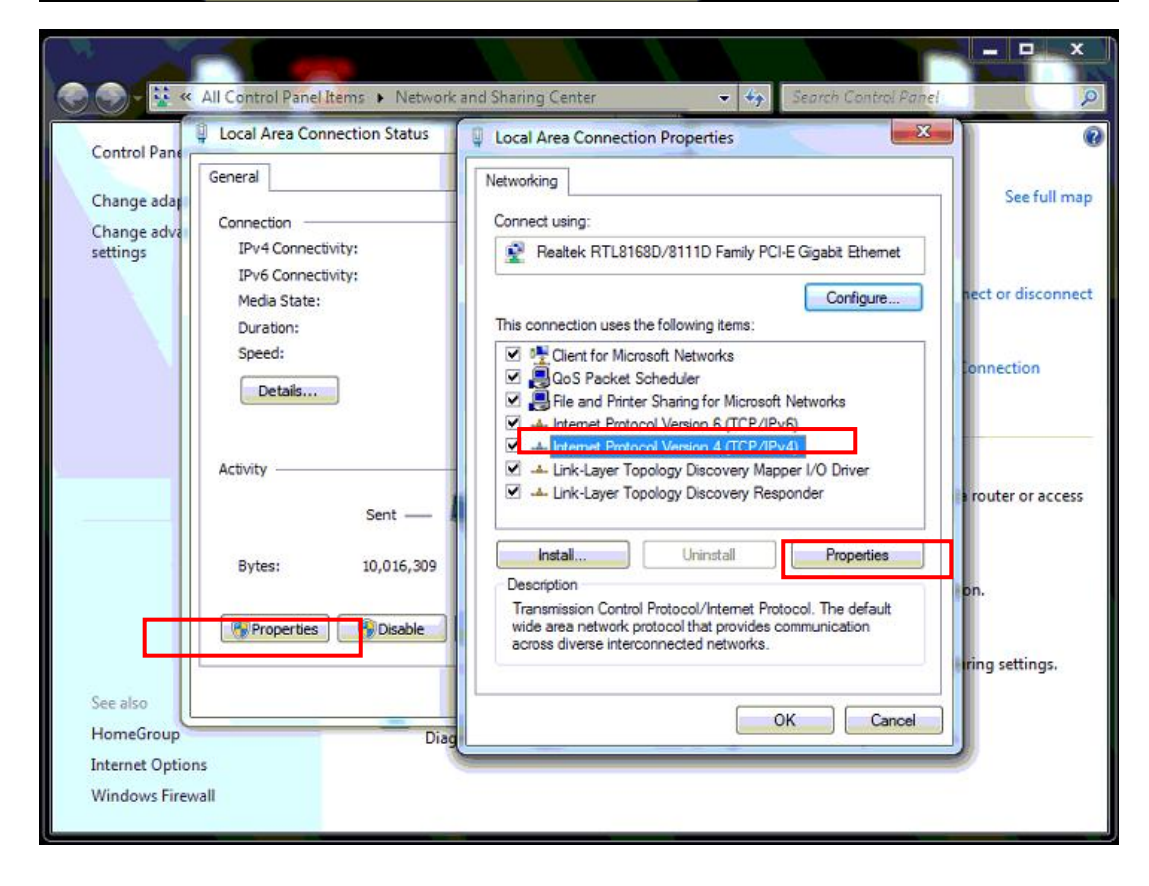

// Add IP address: 192.168.0. x Subnet mask as default value

// Add gateway: 192.168.0.1

| TCP/IP                                                             |
|--------------------------------------------------------------------|
| IP DNS WINS                                                        |
|                                                                    |
| IP         255.255.255.0           192.168.1.199         255.255.0 |
| (A) (B) (V)                                                        |
| :@):                                                               |
| 192.168.0.1<br>192.168.1.1                                         |
| (U) (U) (U)                                                        |
|                                                                    |
|                                                                    |

// after add IP 192.168.0.X and gateway 192.168.0.1 in your computer, add the standalone recorder default IP (192.168.0.230) in the IE browser or our software (RDMC or Center Manager software).

| System Setting                          |                                               | × |
|-----------------------------------------|-----------------------------------------------|---|
|                                         |                                               |   |
|                                         |                                               |   |
| Permissions Setting Add Terminal IP Re- | cording set Update Embedded Embedded settings |   |
| IP Address                              | Terminal Name                                 | ^ |
| ▶ 192.168.0.230 ivy                     |                                               |   |
|                                         |                                               |   |
|                                         |                                               |   |
|                                         |                                               |   |
|                                         |                                               |   |
|                                         |                                               |   |
|                                         |                                               | ~ |
| IP Address 192,168.0.230                |                                               |   |
|                                         |                                               |   |
|                                         | Terminal Code                                 |   |
| Jse default port                        |                                               |   |
| Main Port 12345                         | WEB Port 80                                   |   |
|                                         |                                               |   |
| Add Mo                                  |                                               |   |
|                                         |                                               |   |
|                                         |                                               |   |

### Solution 2, Use telephone key to change the standalone recorder IP and gateway

Ping the new IP you want to change on your PC: Click "Start" ->"Run"-> input "ping 192.168.1.230 -t"

After connecting telephone line to standalone recorder and connect device power, press the follow telephone key to change device IP and gateway (May need to press several times until ping the new IP ok):

Modify IP and gateway: press the follow key : ##12666666666666668192\*168\*1\*230#192\*168\*1\*1## Attention: the IP you want to change instead of 192\*168\*1\*230 the gateway you want to change instead of 192\*168\*1\*1

Detail instructions:

Press key: "##12Standalone recorder hardware user password#ip address#gateway address##"; (For example: standalone recorder default user password: 666666666, standalone recorder IP change as 192.168.1.230, standalone recorder gateway change as 192.168.1.1, so press the follow key : ##1266666666664192\*168\*1\*230#192\*168\*1\*1##)

- ➔ Press ##
- ➔ press 12 ( function code)
- ➔ press standalone recorder hardware user password (default password is 66666666; if you changed the device password, please press the modified password)
- → press #
- → Press IP address (format: 192\*168\*1\*230, use "\*" instead of ".")
- ➔ Press #
- → Press gateway address (format: 192\*168\*1\*1, use "\*" instead of ".")
- ➔ Press ##

After change the new IP ok (ping new IP to test if change ok), connect the new IP on the software.

|      | 15.4.11                      |              |              |                    |        |  |
|------|------------------------------|--------------|--------------|--------------------|--------|--|
|      | IP Address                   |              | Ter          | minal Name         |        |  |
| 192. | 168.1.230                    | ivy          |              |                    |        |  |
|      |                              |              |              |                    |        |  |
|      |                              |              |              |                    |        |  |
|      |                              |              |              |                    |        |  |
|      |                              |              |              |                    |        |  |
|      |                              |              |              |                    |        |  |
|      |                              |              |              |                    |        |  |
|      |                              |              |              |                    |        |  |
|      |                              |              |              |                    |        |  |
|      | ID Address 1921681           | 230          |              | <b>T</b>           | ****** |  |
|      | IF Address 152,100.1         | .200         | Input new IP | i erminai passwori | 3      |  |
|      | Terminal Name <sup>ivy</sup> |              |              | Terminal Code      | voice  |  |
|      |                              | fourth month |              |                    |        |  |
|      |                              |              |              |                    |        |  |
|      | 🧹 Jse de                     | iauli pori   |              |                    |        |  |
|      | Terminal Name ivy            |              | ]            | Terminal Code      | voice  |  |
|      | 🤳 Jse de                     | iauli puit   |              |                    |        |  |
|      | 🧹 Jse de                     | rauicpon     |              |                    |        |  |
|      | 🗸 Jse de                     | rauit port   |              |                    |        |  |
|      | Jse de<br>Main Port 12345    | rauit port   |              |                    | . 00   |  |

#### Change IP after connecting software successfully.

Firstly, open **RDMC** 

Click **System setting -> Update Embedded->**click **IP-> change IP, Mask, Gateway->** Start update (When it show 'update file successfully).

IP address: standalone device new IP Mask: standalone device subnet mask Gateway: standalone device new gateway

Please set the above information to match your network settings (check you network IP: Start-> run-> input " cmd" -> input "ipconfig /all")

Finally, you must click "Reboot Terminal" button. The new IP will come into effect after 1 minute.

| System Setting 🛛 📃 🔀                                                                                                    |
|----------------------------------------------------------------------------------------------------|
| Permissions Setting Add Terminal IP Recording set Update Embedded Embedded settings                                           |
| IP Address   erminal Name<br>192.168.0.240 ivy IP Address 192.168.0.240 Reboot terminal Cancel                                |
| Upate terminal program files<br>Please input or browse program file(For example: C:\RDMC\pubfile\gxem_record)<br>Start Update |
| Update terminal recording system time 2012-10-31 17:38:55 Start Update                                                        |
| Update terminal IP                                                                                                    |
| Mask         255.255.255.0           Gateway         192.168.0.1                                                              |

After change IP, connect the new IP on the software to work.

# 5, WEB for Standalone recorder (only use in IE browser)

5.1, LAN: Login in WEB on IE browser: input standalone recorder IP on IE browser

address bar (LAN): 192.168.0.230, then enter

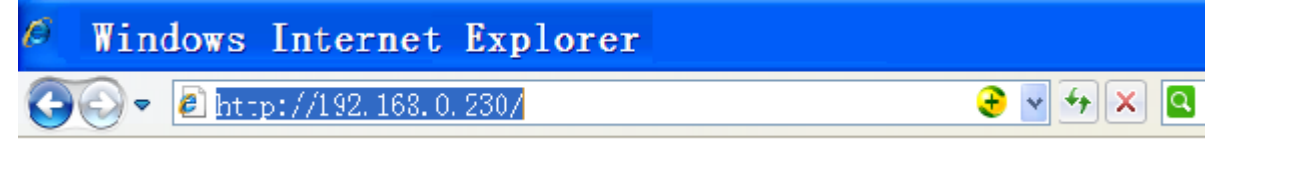

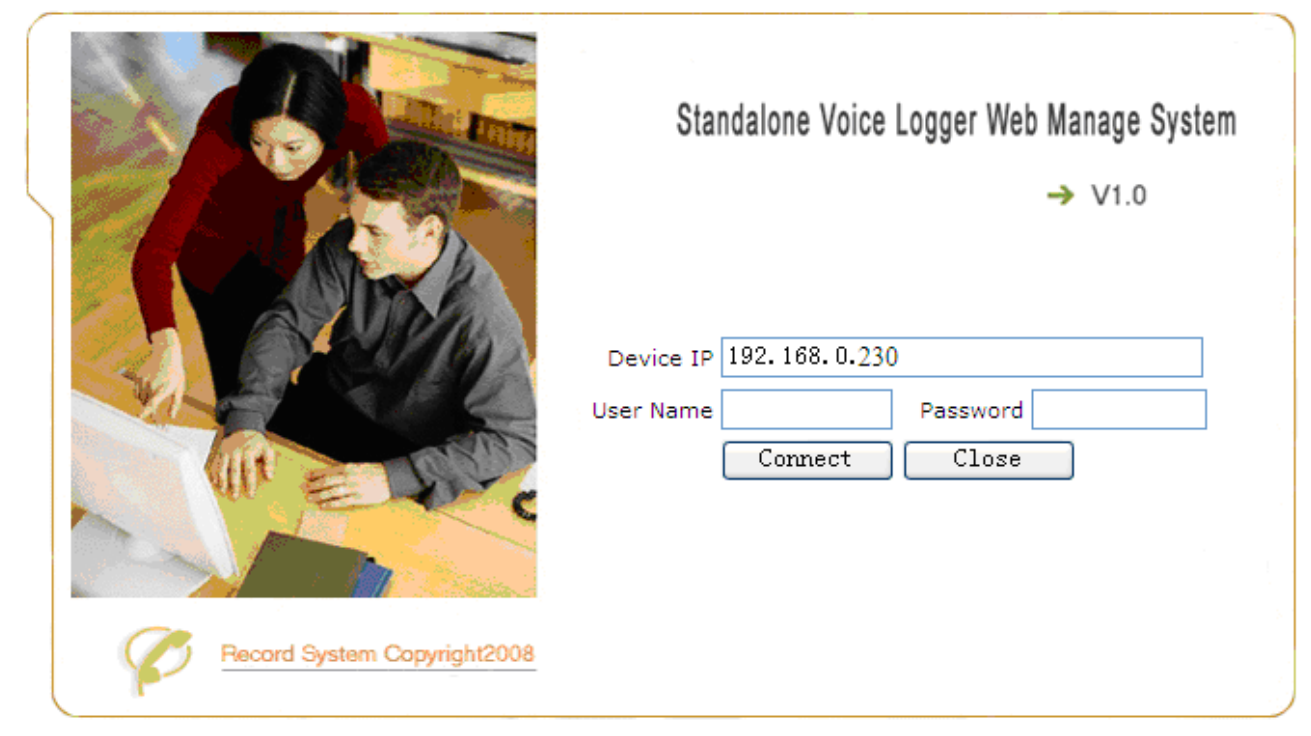

Default user name: admin Password: admin, then click Connect.

5.2 Install Active control files: (Our plugin has been certified by Microsoft security, please feel free to

use)

gxem\_ocx.cab, LoadRD.cab

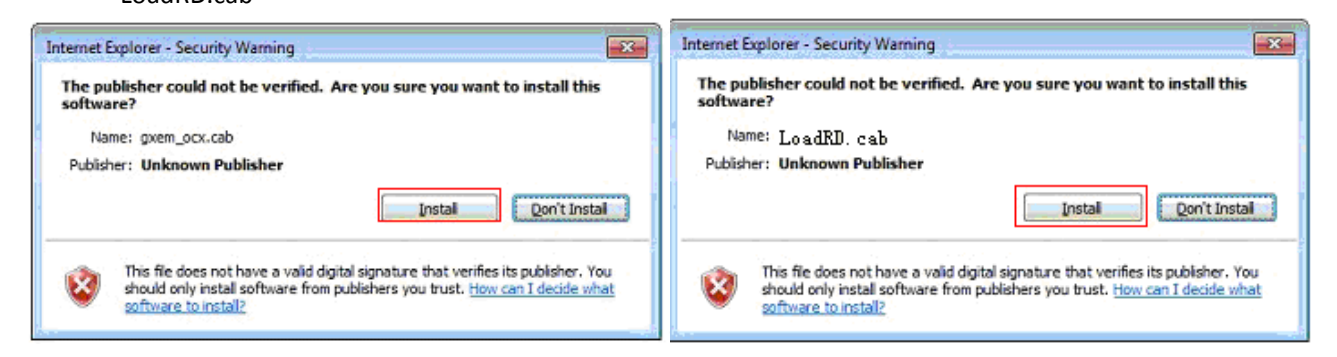

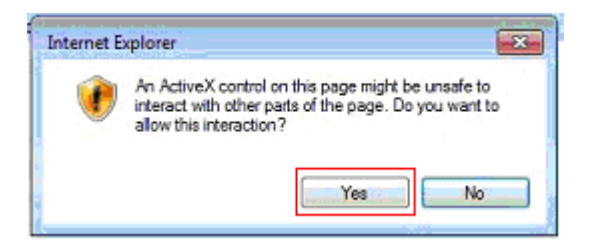

# 5.3 Live time monitor

|                                                                                | S                                                                          | tanda     | lone    | Call      | Logg       | er W     | eb Ma      | ana | gement       | System       |                                                                                                    |           |          |
|--------------------------------------------------------------------------------|----------------------------------------------------------------------------|-----------|---------|-----------|------------|----------|------------|-----|--------------|--------------|----------------------------------------------------------------------------------------------------|-----------|----------|
|                                                                                | 100                                                                        | ≫ Real-ti | me stat | us        |            |          | 99977      |     |              |              | the second second secon |           |          |
| Login User:                                                                    | admin                                                                      |           | Channel | Local No. | Ch Name    | Mode     | Status     | I/0 | Incoming No. | DTMF         | Start Time                                                                                                    | Duration  | <u>^</u> |
| Login Time:                                                                    | 17:25:47                                                                   | Monitor   | ] 1     | 001       | aaa        | Voltage  | Disconnect |     |              |              |                                                                                                    |           |          |
|                                                                                |                                                                            | Monitor   | 2       | 002       | ivy        | Voltage  | Idle       |     |              |              |                                                                                                    |           |          |
| Log<br>Change F<br>Change IF<br>Channel S<br>Update Dev<br>Device S<br>Restart | out<br>Password<br>P Address<br>Settings<br>vice Time<br>Version<br>Device | Voice     | Logger  | A Sear    | ch (Remote | <u>)</u> |            |     |              | Play Down    | load Backup A                                                                                                    | 11) Expor |          |
|                                                                                |                                                                            | Channe    | Local I | No. Ch N  | ame I/O    | S        | start time |     | DTMF         | Incoming No. | Duration I                                                                                                    | P Address |          |
|                                                                                |                                                                            |           |         |           |            |          |            |     |              |              |                                                                                                    |           |          |

Click "Monitor" to real time listen the voice file.

|                   | -                | Neal til                                        |                                                                  |                                                     | 1                                |                                        |                                                                                               |             |                                      |                             |                                              |                                                                      |
|-------------------|------------------|-------------------------------------------------|------------------------------------------------------------------|-----------------------------------------------------|----------------------------------|----------------------------------------|-----------------------------------------------------------------------------------------------|-------------|--------------------------------------|-----------------------------|----------------------------------------------|----------------------------------------------------------------------|
| ogin User: admin  | _                |                                                 | Channel                                                          | Local No.                                           | Ch Name                          | Mode                                   | Status                                                                                        | I/0         | Incoming No.                         | DTMF                        | Start Tim                                    | e Duration                                                           |
| ogin Time: 17:25: | 47 🗾             | lonitor                                         | 1                                                                | 001                                                 | aaa                              | Voltage                                | Disconnect                                                                                    |             |                                      |                             |                                              |                                                                      |
|                   |                  | lonitor                                         | 2                                                                | 002                                                 | ivy                              | Voltage                                | Idle                                                                                          |             |                                      |                             |                                              |                                                                      |
| Logout            |                  |                                                 |                                                                  |                                                     |                                  |                                        |                                                                                               |             |                                      |                             |                                              |                                                                      |
| Change Password   | 1                |                                                 |                                                                  |                                                     |                                  |                                        |                                                                                               |             |                                      |                             |                                              |                                                                      |
| Change IP Addres  | 35               |                                                 |                                                                  |                                                     |                                  |                                        |                                                                                               |             |                                      |                             |                                              |                                                                      |
| Channel Setting   | s                |                                                 |                                                                  |                                                     |                                  |                                        |                                                                                               |             |                                      |                             |                                              |                                                                      |
| Update Device Ti  | ne               |                                                 |                                                                  |                                                     |                                  |                                        |                                                                                               |             |                                      |                             |                                              |                                                                      |
| Device Version    |                  | Voice                                           | Logget                                                           | AA Seet                                             | ch (Remote                       | )                                      |                                                                                               |             |                                      |                             |                                              |                                                                      |
| Restart Device    |                  | VOICE                                           | rogger                                                           | - Joean                                             | сп(кешоте                        | /                                      |                                                                                               |             |                                      |                             |                                              |                                                                      |
| Restart Device    |                  |                                                 |                                                                  |                                                     |                                  |                                        |                                                                                               |             | Search                               | Play Down                   | Ioad Backi                                   | ip AII Expo                                                          |
|                   |                  |                                                 | [                                                                |                                                     |                                  |                                        |                                                                                               |             |                                      |                             |                                              |                                                                      |
|                   |                  | Beg                                             | gin Time                                                         | 2014-01-24                                          | 1 00:00:01                       | Er                                     | nd Time 201                                                                                   | 1-01-2      | 1 23:59:59                           |                             |                                              | _                                                                    |
|                   |                  | Beg<br>Cha                                      | gin Time<br>nnel No.                                             | 2014-01-24<br>ALL                                   | 1 00:00:01                       | Er                                     | nd Time 201<br>I/O ALL                                                                        | 1-01-24     | 1 23:59:59<br>▼                      | Phone No.                   |                                              |                                                                      |
|                   | D                | Beg<br>Cha<br>uration Me                        | gin Time<br>nnel No.<br>ore than                                 | 2014-01-24<br>ALL                                   | 1 00:00:01                       | Er                                     | nd Time 2014<br>I/O ALL<br>ss than                                                            | 1-01-24     | 1 23:59:59                           | Phone No.                   |                                              |                                                                      |
|                   | D                | Beg<br>Cha<br>uration Me<br><b>Channel</b>      | gin Time<br>nnel No.<br>ore than<br><b>Local N</b>               | 2014-01-24<br>ALL<br>Io. Ch Na                      | 1 00:00:01  Sec  me I/0          | Er<br>Le                               | nd Time 201<br>I/O ALL<br>ss than<br><b>Fart time</b>                                         | 1-01-24     | 1 23:59:59<br>Sec                    | Phone No.                   | Duration                                     | IP Address                                                           |
|                   | D                | Beg<br>Cha<br>uration Me<br><b>Channel</b><br>2 | gin Time<br>nnel No.<br>ore than<br>Local N<br>002               | 2014-01-24<br>ALL<br>Io. Ch Na<br>ivy               | 1 00:00:01  Sec  me I/0  / In    | Er<br>Le<br>2014-0                     | nd Time 201<br>I/O ALL<br>ss than<br>art time<br>1-24 14:06:1                                 | 9           | 4 23:59:59<br>Sec<br>DTMF            | Phone No. Incoming No. 6308 | <b>Duration</b> 00:00:04                     | <b>IP Address</b><br>192.168.0.180                                   |
|                   | D<br>1<br>2      | Beg<br>Cha<br>uration Ma<br>Channel<br>2<br>2   | gin Time<br>nnel No.<br>ore than<br><b>Local N</b><br>002<br>002 | 2014-01-24<br>ALL<br>Io. Ch Na<br>ivy<br>ivy        | 1 00:00:01  Sec  me I/0  In  Out | Er<br>Le<br>2014-0<br>2014-0           | I/O ALL<br>I/O ALL<br>ss than<br>art time<br>1-24 14:06:1<br>1-24 13:13:0                     | 9           | 4 23:59:59<br>Sec<br>DTMF<br>9200000 | Phone No.                   | Duration<br>00:00:04<br>00:00:03             | <b>IP Address</b><br>192.168.0.180<br>192.168.0.180                  |
|                   | D<br>1<br>2<br>3 | Beg<br>Cha<br>uration Me<br>2<br>2<br>2<br>2    | ore than<br><b>Local N</b><br>002<br>002<br>002                  | 2014-01-24<br>ALL<br>Io. Ch Na<br>ivy<br>ivy<br>ivy | 1 00:00:01                       | Er<br>Le<br>2014-0<br>2014-0<br>2014-0 | nd Time 201<br>I/O ALL<br>ss than<br>art time<br>1-24 14:06:1<br>1-24 13:13:0<br>1-24 10:41:3 | 9<br>3<br>4 | 4 23:59:59<br>Sec<br>DTMF<br>9200000 | Phone No.                   | Duration<br>00:00:04<br>00:00:03<br>00:00:23 | <b>IP Address</b><br>192.168.0.180<br>192.168.0.180<br>192.168.0.180 |

# 5.4 Search, Play, download, Backup all, Export

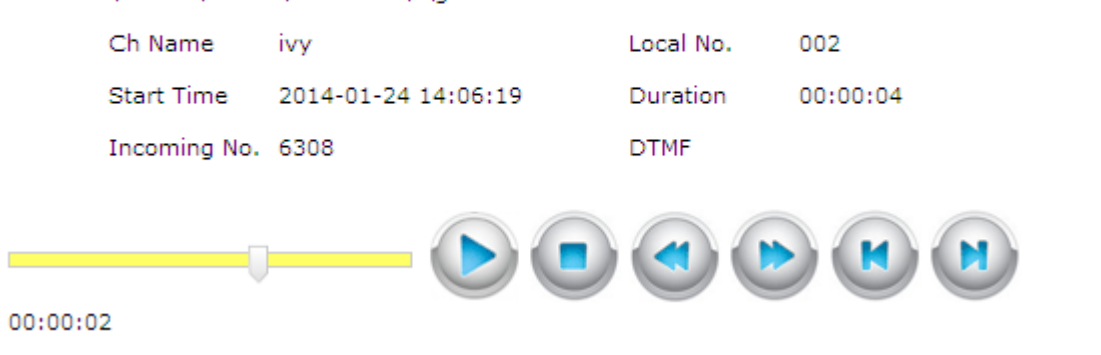

Play

# 5.5 Device Parameter setting

| Logout             |
|--------------------|
| Change Password    |
| Change IP Address  |
| Channel Settings   |
| Update Device Time |
| Device Version     |
| Restart Device     |

- 5.5.1 Logout : logout WEB
- 5.5.2 Change Login in password

| Change Password |       |       | Close |
|-----------------|-------|-------|-------|
| Current User:   | admin |       |       |
| Old Password:   |       | Save  |       |
| New Password:   |       | Close |       |
| Input again:    |       |       |       |
|                 |       |       |       |

#### 5.5.3 Change device IP

| IPAddress set | gs Close    |
|---------------|-------------|
| IP Address    | Gateway     |
| Mask          | Save Reboot |
|               | Close       |

5.5.4 Channel parameter settings

| Channel Settings             |             |                          |                  | Close |
|------------------------------|-------------|--------------------------|------------------|-------|
| Channel                      | 1 🗸         | Read Channel Value       | Save Channel Val | lue   |
| Local No.                    | 001         | Ch Name                  | aaa              |       |
| Enabled Recording            | Enabled 🛛 🗸 | Record Mode              | Voltage 💌 💌      |       |
| Start Record Key             | #1233       | End Record Key           | #999#            |       |
| Voice Sensitivity            | 21          | Voice Pick Off Time(s)   | 20               |       |
| DTMF Sensitivity             | Highest 🗸 🗸 | Not receive key after(s) | 0                |       |
| Enabled AGC                  | Enabled 🛛 🗸 | AGC Value                | 1400             |       |
| Pick Up Time(ms)             | 120         | Pick Off Time(ms)        | 500              |       |
| Pick-up Voltage(V)           | 15          | Pick-off Voltage(V)      | 24               |       |
| Fixed Time Restart<br>Device |             |                          |                  |       |
| Work Time1                   | 00:00-24:00 | Work Time2               |                  |       |

Channel: select one channel in the standalone recorder

Read Channel Value: get the channel parameter value

Save Channel Value: save the channel new parameter value

Local No.: set the telephone line local number

Record mode: Voice: voice control

Voltage: Voltage control (default setting)

Key: key control

Start record key: when key recording control way, the keys to start record (default #111#)

End record key: when key recording control way, the keys to end record (default #222#)

**Voice sensitivity**: detect the voice when the voice volume reaches parameter value (default 20, be valid when use voice control)

**Voice Pick Off time**: the time length for each the channel's call finish recording. Unit is second (Be valid when use voice control)

Enabled AGC: Automatic gain control

AGC Value: Automatic gain control value (default value 1400)

**Pick up time (ms)** : After the time (parameter value) of hook-off, the standalone recorder judges it a pick up. The default value is 120 ms

**Pick off time(ms)**: After the time (parameter value) of hook-on, the standalone recorder judges it a pick off. The default value is 500 ms

Pick up voltage (V): Pick up voltage (4~18V)

Pick off voltage (V): pick off voltage (18v ~46V)

Fixed time restart device: set the time to restart the device

Work time 1: set device recording time. Default recording time : 00:00-24:00

Work time 2: set device recording time.

5.5.5 Update device time to match with the computer time.

Update Device Time

| 确定                                  |   |
|-------------------------------------|---|
|                                     |   |
| 5.5.6 Check device firmware version | 5 |
| Device Version Version: V3.10.8     |   |

5.5.7 Restart device (need restart device after set new parameter)

| Restart Device |
|----------------|
|----------------|

# 6, RDMC Software installation: manage one device

You can get software installation application from our CD or downloading it from our company website. Open our software folder, click **setup.exe** to start to install, do it according to the prompt. Do not need to restart computer after finish installation. The default installation directory: C:\RDMC.

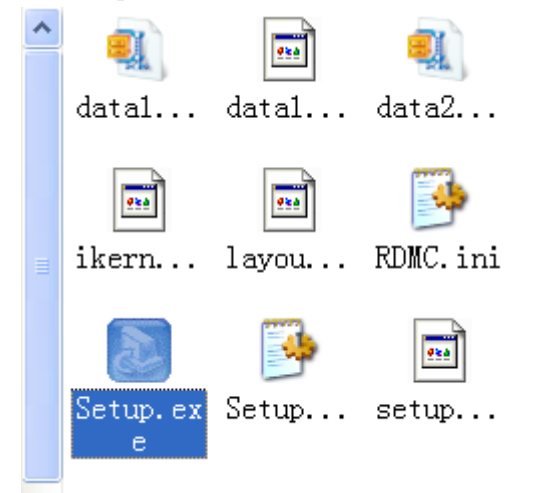

**RMDC** folder

# 6.0, Standalone recorder RDMC software operation instruction

### 6.1 Run RDMC.exe in C:\RDMC; or click Run-> all programs-> RDMC->Recording

#### Manager System

Standalone recorder default IP address: 192.168.0.230

After install standalone recorder client software, it locates in C:\ RDMC, default IP address" 192.168.0.230"

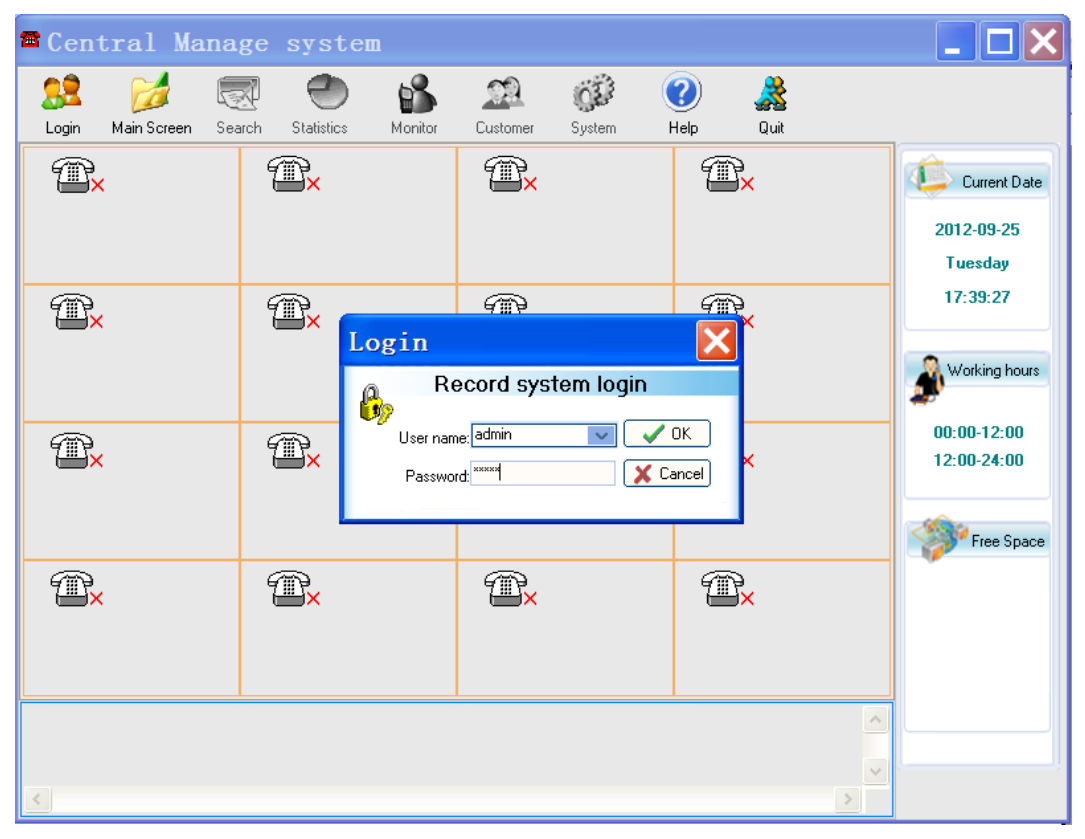

Run C:\ RDMC\RDMC.exe, and login in "Central Manage system" (Default user name: admin, password: admin), see the follow image

#### Default user name: admin, password: admin

The function menu show grey when do not login in the software. All the operations can be operated after login in the software.

### 6.2 Add Standalone recorder IP address on the software: after login in the software,

| System Setting                                                                      | × |
|-------------------------------------------------------------------------------------|---|
| Permissions Setting Add Terminal IP Recording set Update Embedded Embedded settings | • |
| IP Address     Terminal Name       192.168.0.230     ivy                            |   |
|                                                                                     | * |
| IP Address 192.168.0.230 Terminal password                                          |   |
| Terminal Name ivy Terminal Code voice                                               |   |
| Jse default port Main Port 12345 WEB Port 80 Add Modify Delete Cancel               |   |

After adding IP address, Total channels, Line status and disk free space info will show on the main screen. It shows the standalone work ok.

| 🕿 Central Mana                                                                                                    | ge system                                                                                       |                                                                                                    |                  |                            |
|----------------------------------------------------------------------------------------------------|-------------------------------------------------------------------------------------------------|----------------------------------------------------------------------------------------------------|------------------|----------------------------|
| Logout Main Screen Sea                                                                                                    | arch Statistics Monitor                                                                         | Customer System                                                                                       | 🕜 🎎<br>Help Quit |                            |
| 1 and a second second s | 1 Tex                                                                                           | Ĩ.×                                                                                                   | ۲.               | Current Date               |
| 001<br>Voltage <b>01</b>                                                                                                    | 002<br>Voltage <b>02</b>                                                                        |                                                                                                    |                  | 2012-09-25<br>Tuesday      |
| <b>æ</b> ×                                                                                                    | ۳×                                                                                              | ۲.                                                                                                    | ۲.               | 17:48:08                   |
|                                                                                                    |                                                                                                 |                                                                                                    |                  | Working hours              |
| <b>æ</b> ×                                                                                                    | ۲.<br>۲                                                                                         | <b>A</b>                                                                                              | ۲.               | 00:00-12:00<br>12:00-24:00 |
|                                                                                                    |                                                                                                 |                                                                                                    |                  | Free Space                 |
| ۲.<br>۲                                                                                                    | <del>ش</del> ×                                                                                  | <del>ش</del> ×                                                                                        | æ×               | 3.640GB<br>1059Hour        |
| 2012-09-25 17:47:53 GX_SOCKE<br>2012-09-25 17:47:53 GX_Downlo<br>2012-09-25 17:47:54 GX_SOCKE                                                                                                    | T_ON_DOWN_FILE_OK channel:<br>padFileFast result: 1 IP: 192.168.0<br>T_ON_DOWN_FILE_OK channel: | 0 IP: 192.168.0.230 File: C:\RDM0<br>.230 File: cus.txt Port: 21<br>0 IP: 192.168.0.230 File: C:\RDM0 | C\dsp.txt        |                            |
| <                                                                                                    |                                                                                                 |                                                                                                    | >                |                            |

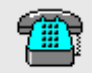

Telephone line connect ok Not connect telephone line

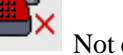

No connect standalone recorder

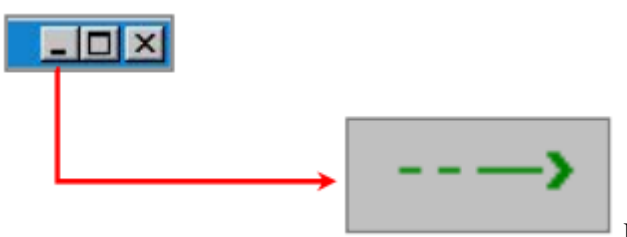

Double click Minimize window, will return max window

## 6.3, Software function introduction:

**6.3. 1 Main interface**: Central management system manage a standalone recorder. It will show different telephone lines on the main screen. See the follow image

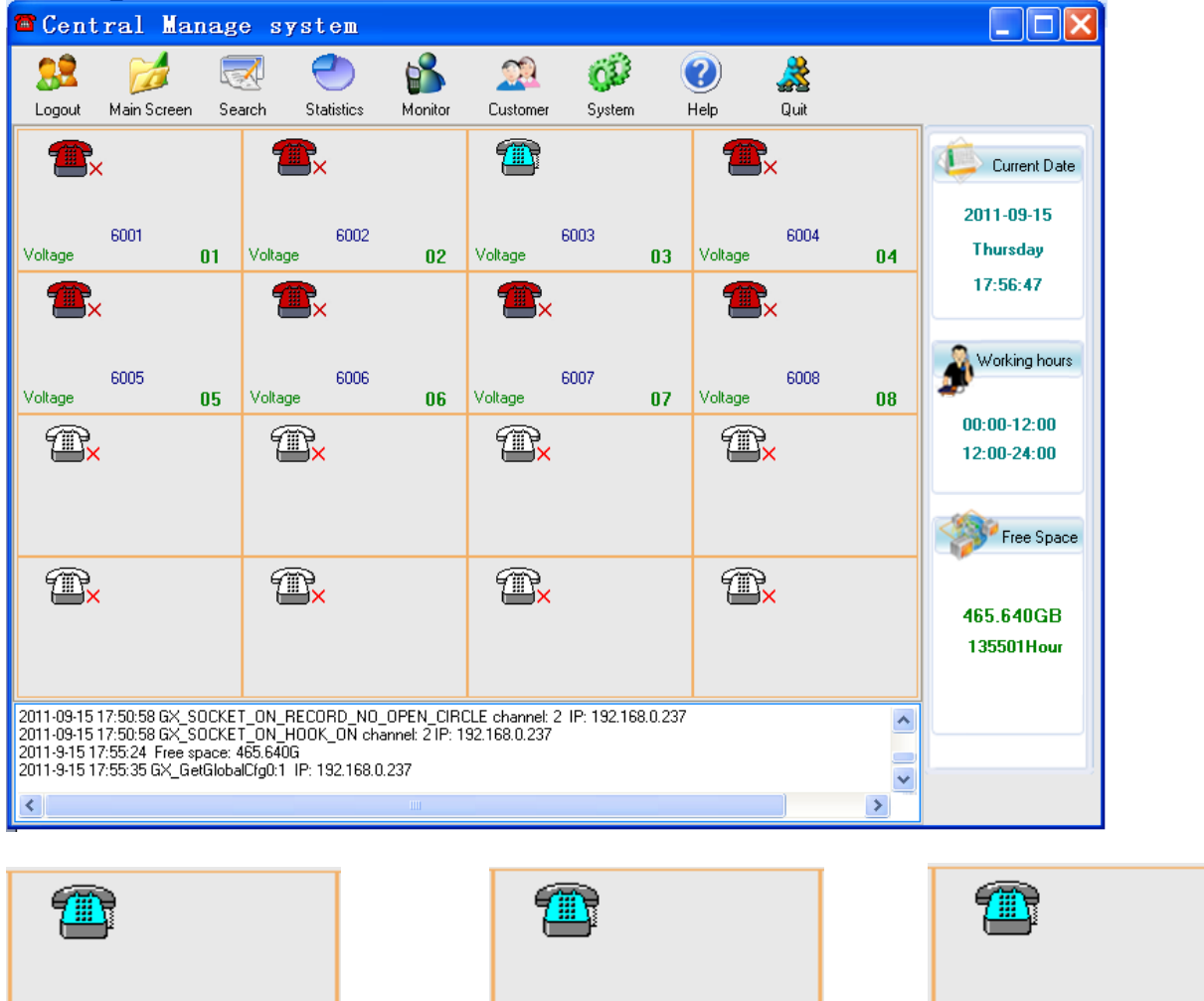

Start record Mode: voltage (default)

02

6002

Voltage

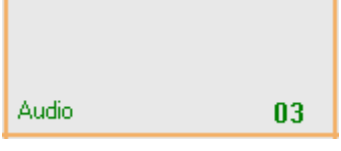

Start record Mode: Voice

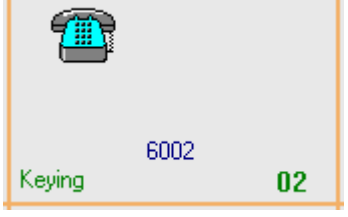

Start record Mode: Key

### 6.3.2 Standalone recorder RDMC list interface Main Screen

Click" Main screen" will enter list screen.

| Cen       | tral Ma     | nage sy       | stem                   |         |          |                      |             |              |
|-----------|-------------|---------------|------------------------|---------|----------|----------------------|-------------|--------------|
| 3<br>gout | Main Screen | Terminal find | <b>O</b><br>Statistics | Monitor | Customer | <b>Ö</b> Ö<br>System | (?)<br>Help | <b>a</b> uit |
|           |             |               |                        | lv      | у        |                      |             |              |
| D.        | Local No.   | Status        | Mode                   | 1/0     |          | Incoming No.         |             | Dial No.     |
|           |             | Disconnect    | Voltage                |         |          |                      |             |              |
|           |             | Free          | Voltage                |         |          |                      |             |              |
|           |             | Disconnect    | Voltage                |         |          |                      |             |              |
|           |             | Disconnect    | Voltage                |         |          |                      |             |              |
|           |             |               |                        |         |          |                      |             |              |
|           |             |               |                        |         |          |                      |             |              |
|           |             |               |                        |         |          |                      |             |              |

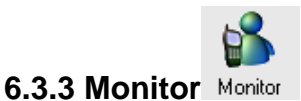

**6.3.3.1 Live monitor on the main software interface:** click Monitor and click the telephone icon. The frame will become white colour when can monitor

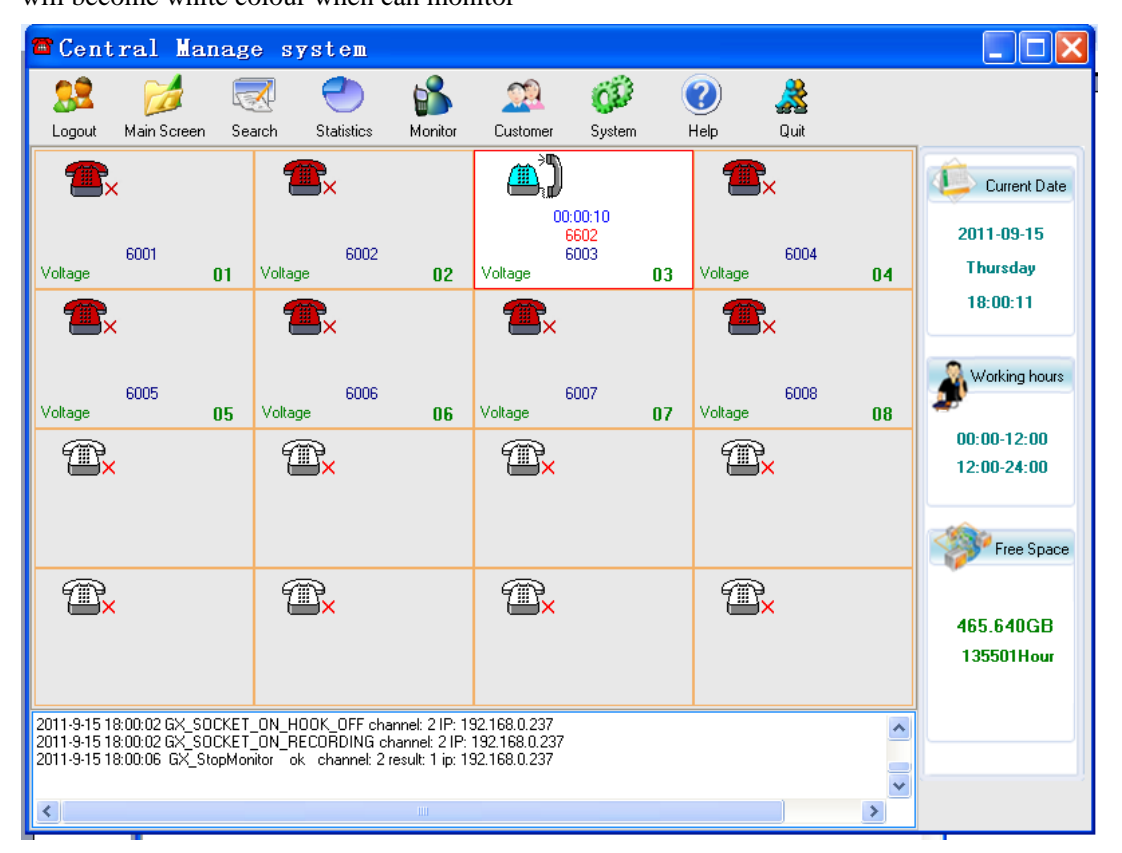

### 6.3.3.2 Live monitor on the list software interface:

When need to monitor one channel calls, click Monitor-> double click the channel you want to monitor, then the channel will turn yellow.

| 🖀 Cen              | tral Ma          | nage sy       | stem       |         |                 |              |             |                    |               |
|--------------------|------------------|---------------|------------|---------|-----------------|--------------|-------------|--------------------|---------------|
| <u> </u><br>Logout | 🧭<br>Main Screen | Terminal find | Statistics | Monitor | <u>Customer</u> | 💞<br>System  | (?)<br>Help | <b>and</b><br>Quit |               |
|                    |                  |               |            | lvy     | ,               |              |             |                    | Current Date  |
| Line No.           | Local No.        | Status        | Mode       | 1/0     |                 | Incoming No. |             | Dial No.           | 2011.00.10    |
| 1                  |                  | Disconnect    | Voltage    |         |                 |              |             |                    | 2011-06-18    |
| 2                  |                  | Record        | Voltage    | Out     |                 |              |             | 9200               | Saturday      |
| 3                  |                  | Disconnect    | Voltage    |         |                 |              |             |                    | 10:30:30      |
| 4                  |                  | Disconnect    | Voltage    |         |                 |              |             |                    |               |
|                    |                  |               |            |         |                 |              |             |                    | Working hours |
|                    |                  |               |            |         |                 |              |             |                    | 00:00-12:00   |

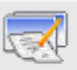

### 6.3.4 Search Search

6.3.4.1 Terminal Search: search the recorded files in this standalone recorder

| 🖀 Sear     | ch         |             |                |               |             |              |                 |           |              |                |      |
|------------|------------|-------------|----------------|---------------|-------------|--------------|-----------------|-----------|--------------|----------------|------|
| Terminal S | Search     | ocal Searc. | h              |               |             |              |                 |           |              |                |      |
| Termir     | nal name   | Line No.    | Local No.      | 1/0           | Date        | Time         | Dial No.        |           | Incoming No. | Length         | Cust |
|            |            |             |                |               |             |              |                 |           |              |                |      |
| <          |            |             |                |               |             |              |                 |           |              |                | >    |
|            |            |             |                |               |             |              | Re              | mark      |              | Save re        | mark |
| 00:00:     | .00        |             |                |               |             | Volume contr | ol: 159 🚖       |           |              |                |      |
|            |            |             | 🍽 Dowload File |               |             |              |                 |           |              |                |      |
| Sear       | rch        | Delete      | Extraction     | Export        | Prin        | t            |                 |           |              | Ex             | it   |
| Begin      | Date: 2011 | 9.15 💌      | 0:00:01 🛨      | -Call options | No 000 🔺    | 1            |                 |           | Receive      |                | ed   |
| End        | Date: 2011 | • 9-15 💌    | 23:59:59 🗧     | Greater t     | han: 0000 🚖 | Second       | Less than: 9999 | 🔹 Seco    | nd Importar  | nt Un          | read |
| Sp         | ecific     | Or          | ncoming No.    | ODial I       | √o.         |              | lo. (           | P Addres  | 55           | )Terminal name | e    |
|            |            | 01          | IserGroup      | Jserl         | Name        | ORema        | k Sea           | arch Inof |              |                |      |

Can search according to different conditions.

Click start to play the recorded files in the standalone recorder

Click Click will download the recorded file you chose to the local computer's disk (Use this menu when do not choose real time download recorded files, and can use Shift or Ctrl key to choose several files to download).

The downloading progress will show on the interface.

| File dov   | vnload progress                                               | ×                                       |
|------------|---------------------------------------------------------------|-----------------------------------------|
| It is dow  | nloading file,it will close this form after finish.           |                                         |
|            |                                                               |                                         |
|            |                                                               | 9                                       |
| Delete     | Delete the recorded files from the standalone recorder (if no | t administrator, user need permission). |
| Extraction | Convert the voice file to .wav or MP3 format                  |                                         |
| Export     | Export Exceltxt file.                                         |                                         |

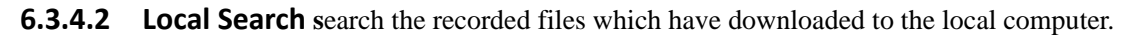

| 🖀 Search         |             |            |               |                 |              |                     |                |                                    |
|------------------|-------------|------------|---------------|-----------------|--------------|---------------------|----------------|------------------------------------|
| Terminal Search  | .ocal Searc | ı          |               |                 |              |                     |                |                                    |
| Terminal name    | Line No.    | Local No.  | 1/0           | Date            | Time         | Dial No.            | Incoming No.   | Length ( 🔨                         |
| Þ                |             |            |               |                 |              |                     |                |                                    |
|                  |             |            |               |                 |              |                     |                | ~                                  |
| <                |             |            |               |                 |              |                     |                | >                                  |
|                  |             |            |               |                 |              | Remark              |                | Save remark                        |
| 00:00:00         |             |            |               |                 | Volume contr | ol: 159 🚖           |                |                                    |
|                  |             | 🍽 Start A  | 🖌 🗸 Ma        | irk as Importar | it 🗸 Mar     | k as Reserve 📃 🗸 M  | fark as Read   | <ul> <li>Mark as Unread</li> </ul> |
| Search           | Delete      | Extraction | Export        | Prin            | t Unar       | nswerCall View Log  |                | Exit                               |
|                  |             |            | -Call options | :               | -            |                     |                |                                    |
| Begin Date: 2011 | · 9·15 💌    | 0:00:01    | Line          | No.: 000 🚖      | 1            | 1/0: [ALL] 🔽        | Reserve        | e Read                             |
| End Date: 2011   | • 9•15 💌    | 23:59:59 🛨 | Greater t     | han: 0000 🚖     | Second       | Less than: 9999 🚖 9 | econd Importan | nt Unread                          |
| Specific         | Or          | coming No. | ODial I       | No.             |              | No. O P A           | ddress         | )Terminal name                     |
|                  | ں           | serGroup   | User          | Name            | Rema         | rk Search Ind       | of             |                                    |
| Eutraption       |             |            |               |                 |              |                     | 049111         |                                    |

Delete

**C**onvert the voice file to .wav or MP3 format

Delete the recorded files from the computer (if not administrator, user need permission).

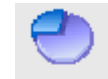

## **6.3.5 Statistics** Statistics duration, call times and so on. Click Statistics to enter the follow interface.

| 🖀 Statis                      | tic             |                                 |            |               |              |         |
|-------------------------------|-----------------|---------------------------------|------------|---------------|--------------|---------|
| Line No.                      | Phone No.       | Hook-on Count                   | Talk time  | Ave talk time | Dial Count   | ~       |
| 1                             |                 | 3                               | 01:04      | 21            | 2            |         |
| 2                             |                 | 4                               | 01:37      | 24            | 3            |         |
| 3                             |                 | 0                               | 00         | 00            | 0            |         |
| 4                             |                 | 0                               | 00         | 00            | 0            |         |
| 5                             |                 | 0                               | 00         | 00            | 0            |         |
| 6                             |                 | 0                               | 00         | 00            | 0            |         |
| 7                             |                 | 0                               | 00         | 00            | 0            |         |
| 8                             |                 | 0                               | 00         | 00            | 0            |         |
| 9                             |                 | 0                               | 00         | 00            | 0            |         |
| 10                            |                 | 0                               | 00         | 00            | 0            |         |
| 11                            |                 | 0                               | 00         | 00            | 0            |         |
| 12                            |                 | 0                               | 00         | 00            | 0            | _       |
| 13                            |                 | 0                               | 00         | 00            | 0            | =       |
| 14                            |                 | 0                               | 00         | 00            | 0            |         |
| 15                            |                 | 0                               | 00         | 00            | 0            |         |
| 16                            |                 | 0                               | 00         | 00            | 0            |         |
| 17                            |                 | 0                               | 00         | 00            | 0            |         |
| 18                            |                 | 0                               | 00         | 00            | 0            |         |
| 19                            |                 | 0                               | 00         | 00            | 0            |         |
| 20                            |                 | 0                               | 00         | 00            | 0            |         |
| 21                            |                 | 0                               | 00         | 00            | 0            |         |
| 22                            |                 | 0                               | 00         | 00            | 0            |         |
| 23                            |                 | 0                               | 00         | 00            | 0            |         |
| 24                            |                 | 0                               | 00         | 00            | 0            |         |
| 25                            |                 | 0                               | 00         | 00            | 0            |         |
| 26                            |                 | 0                               | 00         | 00            | 0            |         |
| 27                            |                 | U                               | 00         | 00            | U            |         |
| 28                            |                 | U                               | 00         | 00            | U            |         |
| 129                           | 1               | U                               | UU         | UU            | U            | <b></b> |
| Begin Date 20<br>Line No.: 00 | 111 🔹 06 🔹 18 🔹 | End Date 2011 🌩 06<br>Local No. | ◆18 ◆ Dial | No.           | Count Export | Exit    |
|                               |                 |                                 |            |               |              |         |

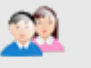

**6.3.6 Customer** <sup>Customer</sup> : Click "Customer" to manage the customer information.

| 🖀 Set c | ustomer inf | ormation    |            |            |             |                |                     | × |
|---------|-------------|-------------|------------|------------|-------------|----------------|---------------------|---|
| Custo   | omer Name   | Phone No.1  | Phone No.2 | Phone No.3 | Mobile1     | Mobile2        | Addresses           | ^ |
|         |             |             |            |            |             |                |                     |   |
|         |             |             |            |            |             |                |                     |   |
|         |             |             |            |            |             |                |                     | ~ |
|         |             |             |            |            |             |                | /                   |   |
| Add     | Delete M    | fodify Save | Cancle     | Exit       | ExportTo    | Excel LoadFrom | nExcel AddFromExcel | ו |
| Cust    | :omer:      |             |            |            |             | Name:          |                     |   |
| Addre   | esses:      |             |            |            | Po          | ostalcode:     |                     |   |
| Phone   | No.1:       |             |            |            | Phone No.2: |                |                     |   |
| Phone   | No.3:       |             |            |            | Fax number: |                |                     |   |
| Mo      | bile1:      |             |            |            | Mobile2:    |                |                     |   |
| Re      | mark:       |             |            |            |             |                |                     |   |
|         |             |             |            |            |             |                |                     | _ |

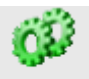

### 6.3.7 System Setting System

Permission Setting: manage the system operator 's permission.

Add Terminal IP: can add, modify, delete standalone recorder device.

**Recording set**: Choose the language and set the store path for the recorded files.

Update Embedded: update standalone recorder hardware file and change IP by central manage system

**Embedded setting:** Channel parameter setting.

**Read embedded version** (need to click the right top triangle to get): can check the hardware version to see if the update is ok after system update.

Database (only for second development) : add My SQL, MS SQL or other SQL.

#### **6.3.7.1 Permission Setting:** manage the system operator's permission and modify terminal password.

| System Setting                                                                                                    | ×                               |
|----------------------------------------------------------------------------------------------------|---------------------------------|
| System Setting<br>Permissions Setting Add Terminal IP Recording set Update Embedded Embedded settings<br>User name<br>admin | Add<br>Modify<br>Delete<br>Exit |
|                                                                                                    | Modify terminal password        |

Can add different user and give them login in software password and permission.

| Permissions Setting                                                                                       |                                                                             | ×                                                                                                    |
|----------------------------------------------------------------------------------------------------|-----------------------------------------------------------------------------|----------------------------------------------------------------------------------------------------|
| Login                                                                                                    |                                                                             | OK Cancel                                                                                                    |
| User name: ivy<br>Name: ivy deng                                                                          | Pas:<br>Input                                                               | sword: ***<br>again: ***                                                                                                    |
| Permissions<br>Search<br>/iew Log<br>System Set<br>Set                                                    | Statistics     Delete recording     Add customer information     Statistics | ✓ Monitor<br>✓ Extract/download<br>✓ Permissions Setting<br>✓ Export/Print                                                           |
| Channels Permissions<br>●ecord Search<br>↓LL<br>↓_ines1 ↓_ines2 ↓_ines3 ↓<br>↓_ines11 ↓_ines12 ↓_ines13 ↓ | ✓_ines4 ✓_ines5 ✓_ines6<br>✓_ines14 ✓_ines15 ✓_ines16                       | ✓ines7     ✓ines8     ✓ines9     ✓ines10     ✓ines17     ✓ines18     ✓ines19     ✓ines20     ines27     ines28     ines29     ines29 |

| Modify standalone                                  | logger termin 🔳 🗖 🔀                            |
|----------------------------------------------------|------------------------------------------------|
| Terminal IP Terminal Name ▲<br>▶ 192.168.0.230 ivy | Terminal IP 192.168.0.230<br>Terminal Name ivy |
|                                                    | System user login password                     |
|                                                    | Terminal new password                          |
| ~                                                  | OK close                                       |
|                                                    |                                                |

| System Setting                      |                                                 | × |
|-------------------------------------|-------------------------------------------------|---|
| Permissions Setting Add Terminal IP | Recording set Update Embedded Embedded settings |   |
| IP Address<br>▶ 192.168.0.230       | Terminal Name                                   |   |
| IP Address 192 158 0 23             | Т                                               | ~ |
| Terminal Name                       | Terminal Pade Voice                             |   |
| Jse defau                           | t port                                          |   |
| Main Port 12345                     | WEB Port 80                                     |   |
| Add                                 | Modify Delete Cancel                            |   |

**6.3.7.2** Add Terminal IP: can add, modify, delete standalone recorder IP to connect hardware.

Input IP address (default: 192.168.0.230), Terminal name and Terminal password (default:666666666), Select Use default port, click Add.

Attention: if your PC's IP is not 192.168.0.x, you can add a IP 192.168.0.X and gateway 192.168.0.1 on your PC firstly

6.3.7.3 Recording set (Set language, file path setting and download setting)

| System Setting                                                                      | X |
|-------------------------------------------------------------------------------------|---|
| Permissions Setting Add Terminal IP Recording set Update Embedded Embedded settings |   |
| Choose language Choose Language: ENG  OK                                            |   |
| Embedded recording files save path C:\Recorder Save                                 |   |
| Download setting Real time download the standalone logger's recorded file Save      |   |
| Every day at<br>Download strategy                                                   |   |
|                                                                                     |   |
|                                                                                     |   |

### 6.3. 7.3.1 Set language and file path

#### 6.3.7.3.2 Choose language

Auto: show the language according the operation system's language. ENG: English USER: Software language can be edited by the user.

### 6.3.7.3.3 Embedded recording files save path

You can choose the save path (CDEFGHIJKLMN: Recorder). It will store the recorded files from standalone recorder by downloading.

#### 6.3.7.3.4 Download setting.

#### -> Real time download the standalone recorder's recorded files

Only select this check box, will automatically download recorded files when the calls end.

#### -> Every day at \* time to start to download (fixed time)

When select this check box, you must also need to select the above box (Real time download the standalone recorder's recorded files) to fixed time download the recorded files.

#### -> Download strategy

Automatically download the recent \* days's recorded files.

Only click this check box, will automatically download the recent \* days recorded files

->, Click Save to set.

When you choose "Real time download the standalone recorder's recorded files", you can search and play the recorded files after the calls end on the Local search interface.

### 6.3.7.4 Update Embedded (all the files need to update are in C:\RDMC\pubfile)

In Update standalone recorder interface, you can update hardware files, set system time, change IP address.

| System Setting 🛛 🛛 🔀                                                                                          |
|----------------------------------------------------------------------------------------------------|
|                                                                                                    |
| Permissions Setting Add Terminal IP Recording set Update Embedded Embedded settings                           |
| IP Address Terminal Name ▲<br>192.168.0.230 Test IP Address IP Address Reboot terminal Cancel                 |
| Upate terminal program files<br>Please input or browse program file(For example: C:\RDMC\pubfile\gxem_record) |
| Start Update                                                                                                  |
| Update terminal recording system time       2012- 9-26       10:22:46       Start Update                      |
| Terminal System Time                                                                                          |
| Update terminal IP<br>IP Address 0.0.0.0 Start Update                                                         |
| Mask 0.0.0.0<br>Gateway 0.0.0.0                                                                               |
|                                                                                                    |

**6.3.7.4.1 Update terminal program files**: update the system file (such as: gxem\_record, gxcfg.ini, gxv729.bin, gx\_dsp\_drv.ko) Browse and select the update file, then click Start Upate.

When it show 'update file successfully', you must click "Reboot Terminal" button. It will come into effect after restart standalone recorder's recording system software.

**6.3.7.4.2 Update terminal recording system time:** firstly choose the IP address, then click "Start update" to renew the time of the standalone recorder.

#### 6.3.7.4.3 Update Terminal IP

IP address: standalone device new IP

Mask: standalone device new subnet mask

Gateway: standalone device gateway

Please set the above information to match your network setting

When it show 'update file successfully', you must click "Reboot Terminal" button. It will come into effect after 1 minute.

### 6.3.7.5 Embedded settings

| System Setting                      |                      |                     |                 |                              | ×         |
|-------------------------------------|----------------------|---------------------|-----------------|------------------------------|-----------|
|                                     |                      |                     |                 |                              |           |
| Demissions Catting Add Taminal ID   | Decoding on          |                     | Each and dard a | a thin an                    |           |
| Permissions Setting Add Terminal IP | Recording set        |                     | Embedded s      |                              |           |
|                                     | IP Add               | ress 192.168.0.240  | Upload cor      | nfiguration Download configu | uration   |
| IP Address Terminal Name            |                      |                     |                 |                              |           |
| ▶ 192.168.0.240 ivy                 | channel1<br>channel2 | Channel Base Set Ed | lit Phone No.   |                              |           |
|                                     | channel3<br>channel4 |                     | 20'             | 12-12-27 18:14:00            | Save      |
|                                     |                      | Total channel       | 4 🗸             | Storage medium               | SD Ca 🔽   |
|                                     |                      | Device restart time | 01:30           | hh:mm Time Out Times(s)      | 5         |
|                                     |                      | Main Port           | 12345           | WEB Port                     | 80        |
|                                     |                      |                     |                 | 1                            |           |
|                                     |                      | Local number        | 001             | Channel name                 |           |
|                                     |                      | Channel record      | YES 🔽           | Record mode                  | Voltage 🗸 |
|                                     |                      | Keying start key    | #111#,          | Keying over key              | #222#,    |
|                                     |                      | Audio sensitivity   | 21              | Audio hook on time           | 20        |
|                                     |                      | DTMF sensitivity    | Highes 🗸        | No receive key after(s)      |           |
|                                     |                      | AGC enabled         | Enable 🗸        | AGC Value                    | 1400      |
|                                     |                      | Cancel password     | #3333#          | Dial length                  | 0         |
|                                     |                      | Hook off time(ms)   | 120             | Hook on time(ms)             | 500       |
|                                     |                      | Hookoff(V)          | 15              | Hookon(V)                    | 24        |
|                                     | 1                    |                     |                 |                              |           |

Choose the IP address on the left,

Upload configuration: show the channel setting

**Download Configuration**: write channel setting on the standalone recorder device.

Total channel: show the standalone recorder's total channels (2/4/8/16)

Storage medium: SD card/ Hard disk

Device restart time: \*\*:\*\* hh:mm : the device will automatically self-inspection at this time.

Time Out Times(s): connect device timeout

Main Port:12345

Web Port:80

Local number: You can set the local number to easily recognize telephone user and search the calls record.

Channel Name: You can set the channel name to easily recognize telephone number user and search the calls record.

Channel Record: Yes (record); NO (This channel do not record)

Record mode: Voice: voice control

Voltage: Voltage control (default setting)

Key: key control

Keying start key: when key recording control way, the keys to start record (default #111#)

Keying over key: when key recording control way, the keys to end record (default #222#)

**Audio sensitivity**: detect the voice when the voice volume reaches parameter value (default 20, be valid when use voice control)

**Audio hook on time**: the time length for each the channel's call finish recording. Unit is second (Be valid when use voice control)

DTMF sensitivity: Normal/ high/ highest

AGC enabled: Automatic gain control

AGC Value: Automatic gain control value (default value 1400)

**Cancel password**: During talking, input this password, will stop recording and delete this recorded file. First and last word must be # (default value #3333#)

**Dial length**: Integer; When recording finish, will delete the recording files if the dial number length is less than the parameter value. Default value is 0 (0 means this setting do not invalid)

**Hook-off time**: After the time (parameter value) of hook-off, the standalone recorder judges it a pick up. The default value is 120 ms

**Hook-on time**: After the time (parameter value) of hook-on, the standalone recorder judges it a pick off. The default value is 500 ms

Hook off (V): Pick up voltage (4~18V)

**Hook on** (V): pick off voltage (18v ~46V)

| System Setting 🛛 🔀                                                                             |
|------------------------------------------------------------------------------------------------|
|                                                                                                |
| Add Terminal IP Recording set Update Embedded Embedded settings Read embedded version Database |
| IP Address Terminal Name                                                                       |
| Channel Base Set Edit Phone No.                                                                |
| Save                                                                                           |
| No display prefix No. Add Delete                                                               |
|                                                                                                |
| No record No.                                                                                  |
|                                                                                                |
|                                                                                                |
|                                                                                                |
|                                                                                                |

**No display prefix No.** : when the first digital for income or out call is same as the added digital, it will do not display and delete these digitals. Such as firstly dial 9 when call out in the company. After setting it there will be not show 9 on the software interface and recorded files.

**No Record No.:** when the incoming and out call are same as the added the telephone number, it will do not record these telephone number calls. The maximum is to set 20 telephone numbers not to record. Every telephone number is less than 15 digitals.

### 6.3.7.6 Read embedded version

| System Setting                                                           |              |
|--------------------------------------------------------------------------|--------------|
| Add Terminal IP Becording set Update Embedded Embedded settings (Bead ei |              |
| Add reminian Precording set Opdate Embedded Embedded settings (1683 5    |              |
|                                                                          | Head version |
|                                                                          |              |

Click" Read embedded version", can check all standalone recorder's hardware version.

#### 6.3.7.7 Database (only for second development)

| System Setting                                                                                                    | ×                              |
|----------------------------------------------------------------------------------------------------|--------------------------------|
| Add Terminal IP       Recording set       Update Embedded       Embedded settings         Database Connect Seting       Add table to database       Image: Connect Seting Connect Seting Connect Set Set Set Set Set Set Set Set Set Se | Read embedded version Database |
|                                                                                                    |                                |
|                                                                                                    |                                |

# 7, G729 Voice decoder installation

You need to install voice decoder software **G729** (after installation, the recorded files can be directly played by Windows media player in the computer): open **G729** folder, right click **G729aACM.inf**, choose" install" to auto install.

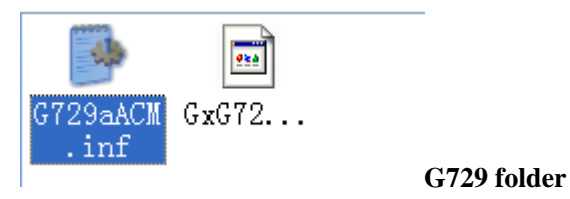

# 8. Center Management software instruction

8.1, No need install software. Only need to install SetupOCX.bat when run software at the first time.

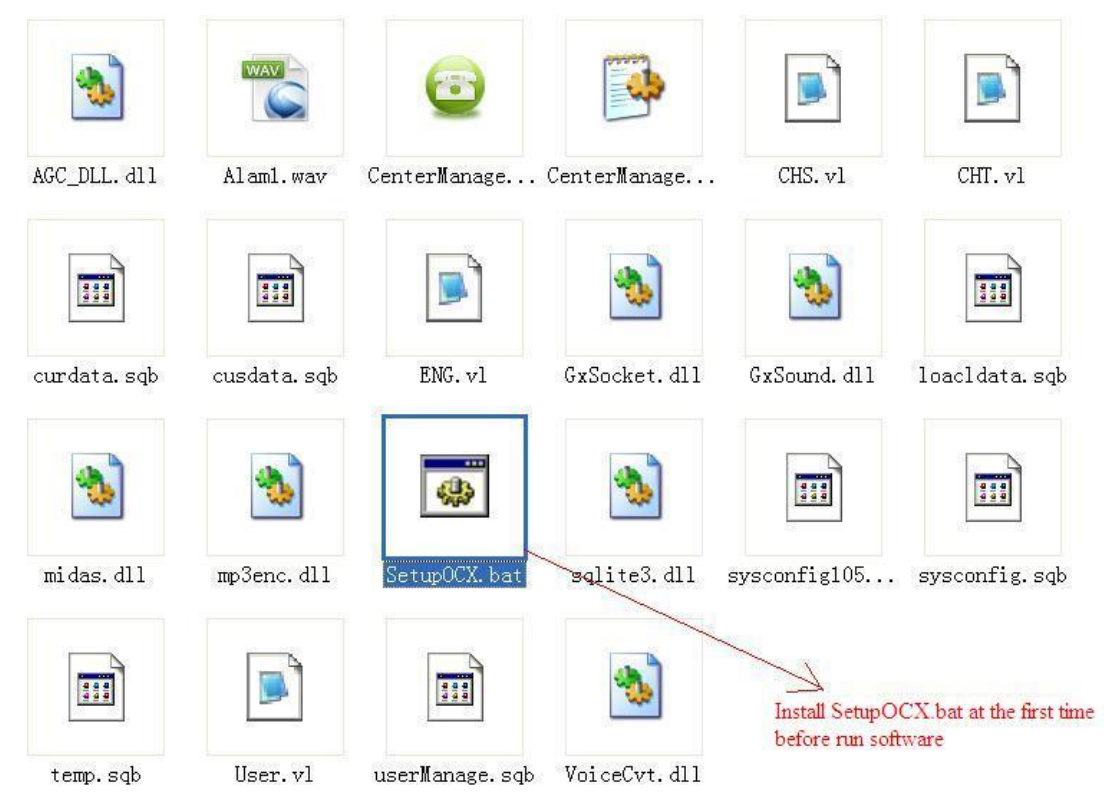

#### 8.2, Login in

| Login              | ×        |
|--------------------|----------|
| Login record syste | em       |
| l 🕼                |          |
| User name: admin   | 🗸 ок     |
| Password: *****    | 🗙 Cancel |
|                    |          |
|                    | -        |

Default use name: admin

Default password: admin

8.3, Add new area (Right click), and rename by yourself.

| Center       | management recording system                                                        |
|--------------|------------------------------------------------------------------------------------|
| File Setti:  | ng Language Help                                                                   |
| 🚱 System Set | tting 🥳 Channel Setting 🙀 Alarm Setting 🥡 Backup 👫 Local Search 🙀 PhoneBook 🥵 Exit |
| Company      |                                                                                    |
| Monitoring   | r device list                                                                      |
| 🕞 Company    |                                                                                    |
|              | Modify company name                                                                |
|              | New area                                                                           |
|              | Delete area                                                                        |
|              | Modify area name                                                                   |
|              | New device                                                                         |
|              | Delete device                                                                      |
|              | Modify device name                                                                 |
|              |                                                                                    |

#### 8.4, Add new device

| Center      | managem          | ent recor       | ding syst         | еш                  |                   |             |        |            |                 | P × |
|-------------|------------------|-----------------|-------------------|---------------------|-------------------|-------------|--------|------------|-----------------|-----|
| File Sett:  | ing Language     | Help            |                   |                     |                   |             |        |            |                 |     |
| 📴 System Se | etting 🔅 Channel | ISetting 🕹 Alar | m Setting 🛛 🥰 Ba  | ickup 👬 Loc         | al Search 🛛 🏹     | PhoneBook   | E xit  |            |                 |     |
| Company –   | <b>&gt;</b>      |                 |                   |                     |                   |             |        |            |                 |     |
| Monitorin   | g device list    | S New device    | X Delete device 🧧 | 🕈 Modify device nar | me 🗾 Start Auto M | onitor      |        |            |                 |     |
| 🖃 🝺 Company |                  | Number          | Device ID         | Device Name         | Device IP         | Device Port | Status | Total Chan | Available Space | S.  |
|             | Modify con       | npany name      |                   |                     |                   |             |        |            |                 |     |
|             | New area         |                 |                   |                     |                   |             |        |            |                 |     |
|             | Delete are       | a               |                   |                     |                   |             |        |            |                 |     |
|             | Modify are       | a name          |                   |                     |                   |             |        |            |                 |     |
|             | New device       | •               |                   |                     |                   |             |        |            |                 |     |
|             | Delete dev       | vice            |                   |                     |                   |             |        |            |                 |     |
|             | Modify dev       | vice name       |                   |                     |                   |             |        |            |                 |     |
|             |                  |                 |                   |                     |                   |             |        |            |                 |     |

8.5, input standalone recorder IP info

| Add Device  |                     |
|-------------|---------------------|
|             |                     |
| Device Type | Standalone Recorder |
| Device IP   | 192.168.0.230       |
| Device Name | Name by yourself    |
| Main Port   | 12345               |
| WEB Port    | 80                  |
|             |                     |
|             | Add device Close    |

### 8.6, Device login in

| Center management           | nt reco      | rding syst          | еш                  |                     |             |           |            |                 |   |
|-----------------------------|--------------|---------------------|---------------------|---------------------|-------------|-----------|------------|-----------------|---|
| File Setting Language       | Help         |                     |                     |                     |             |           |            |                 |   |
| System Setting 🕼 Channel Se | etting 🛃 Ala | arm Setting 🛛 🧃 B   | ackup 👬 Loo         | al Search 🛛 🏹 Pl    | honeBook 🤇  | 🖳 Exit    |            |                 |   |
| Company -> area1            |              |                     |                     |                     |             |           |            |                 |   |
| Monitoring device list      | S New device | e 🔀 Delete device 💈 | 🞽 Modify device nar | me 🗾 Start Auto Mor | nitor       |           |            |                 |   |
| 🖃 🝺 Company                 | Number       | Device ID           | Device Name         | Device IP           | Device Port | Status    | Total Chan | Available Space | S |
| 🖻 🚭 area1                   | S 001        |                     | test                | 192.168.0.230       | 12345       | Not login | 0          | 0               |   |
| Spatest                     |              |                     |                     |                     |             |           |            |                 |   |
| 1                           |              |                     |                     |                     |             |           |            |                 |   |

| 🙅 Center managem         | ent recording system                                                                                                    |
|--------------------------|----------------------------------------------------------------------------------------------------|
| File Setting Language    | Help                                                                                                    |
| System Setting 🔅 Channe  | l Setting 🙀 Alarm Setting 🥰 Backup 👬 Local Search 🧏 PhoneBook 🧟 Exit                                                                                            |
| Company -> area1 -> test | t [192.168.0.230:12345]                                                                                                    |
| Monitoring device list   | 🦷 Login 🛛 🖓 Logout 💽 Monitor 🧼 Stop Monitor 🔉 Display Graph                                                                                                    |
| 🖃 🚺 Company              | Channel Channel Name Local Num Channel St Record Mode Monitor I/O Incoming Number                                                                               |
| test                     | Login remote device          Device IP:       192.168.0.230         User Name:       AAAA         Device Password:       Image: Close         Login       Close |

Select "Auto login in device when run". If do not select this option, you need to login in device firstly after you open software every time.

8.7, Show channel status after login in

| Center management               | ent reco            | ording sy                                                                     | ystem       |               |                 |              |          |                 |             | 7   |
|---------------------------------|---------------------|-------------------------------------------------------------------------------|-------------|---------------|-----------------|--------------|----------|-----------------|-------------|-----|
| File Setting Language           | Help                |                                                                               |             |               |                 |              |          |                 |             |     |
| System Setting 🥨 Channel        | Setting 🛃 4         | Alarm Setting 🦷 🍯                                                             |             | 👬 Local Sea   | irch 🙀 Pho      | neBook (     | 强 Exit   |                 |             |     |
| Company -> area1 -> testa       | 2 <b>[192.168.0</b> | .194:12345]                                                                   |             |               |                 |              |          |                 |             |     |
| Monitoring device list          | 👯 Login             | 🔛 Logout                                                                      | : 🚺 Mo      | nitor 🛛 🥝 Sto | p Monitor 🛛 🔊 D | isplay Graph |          |                 |             |     |
| 🖃 🚂 Company                     | Channel             | Channel Name                                                                  | Local Num   | Channel St    | Record Mode     | Monitor      | 1/0      | Incoming Number | Dial Number |     |
| i interal<br>interal<br>interal | 100 🏧               | admin                                                                         | 001         | Free          | Key             |              |          |                 |             |     |
| s test2                         | 102                 | admin                                                                         | 002         | Free          | Key             |              |          |                 |             |     |
|                                 | <b>2</b> , 003      | admin                                                                         | 003         | Disconnected  | Voltage         |              |          |                 |             |     |
|                                 | <b>2</b> ,004       | admin                                                                         | 004         | Disconnected  | Voltage         |              |          |                 |             |     |
|                                 |                     |                                                                               |             |               |                 |              |          |                 |             |     |
|                                 | 4                   |                                                                               |             |               |                 |              |          |                 |             |     |
|                                 |                     |                                                                               |             |               |                 |              |          |                 |             |     |
|                                 |                     |                                                                               |             |               |                 |              |          |                 |             |     |
|                                 | <                   |                                                                               | ,           |               |                 |              |          |                 |             |     |
|                                 | Current Re          | Current Records Search on device Search on local PC Data backup Hardware info |             |               |                 |              |          |                 |             |     |
|                                 | 🚺 Play              | A Search                                                                      | 🖞 Download  | 🧔 Backup      | 📄 Delete 🛛      | 🕉 Remarks    | 🔑 Others |                 |             |     |
|                                 | R                   | ecord time                                                                    | Channel nur | n I/O         | Incoming        | nu Dial i    | number   | Duration        | Customer    | Imp |
|                                 |                     |                                                                               |             |               |                 |              |          |                 |             |     |
| I I                             |                     |                                                                               |             |               |                 |              |          |                 |             |     |

### 8.8, Monitor

| Center manageme                                                                              | ent reco        | ording s     | ystem       |               |                 |              |             |                 |             |     |
|----------------------------------------------------------------------------------------------|-----------------|--------------|-------------|---------------|-----------------|--------------|-------------|-----------------|-------------|-----|
| File Setting Language Help                                                                   |                 |              |             |               |                 |              |             |                 |             |     |
| 🕼 System Setting 🌾 Channel Setting 🙀 Alam Setting 🥡 Backup 👬 Local Search 🐼 PhoneBook 🥵 Exit |                 |              |             |               |                 |              |             |                 |             |     |
| Company → area1 → test2 [192.168.0.194:12345]                                                |                 |              |             |               |                 |              |             |                 |             |     |
| Monitoring device list                                                                       | 👯 Login         | 😪 Logout     | t 🚺 🚺 Mo    | nitor 🛛 🥝 Sto | p Monitor 🛛 🔊 D | isplay Graph |             |                 |             |     |
| 🖃 🝺 Company                                                                                  | Channel         | Channel Name | Local Num   | Channel St    | Record Mode     | Monitor      | 1/0         | Incoming Number | Dial Number | 1   |
| ereal area                                                                                   | 001             | admin        | 001         | Recording     | Key             | Monitor      | Out         |                 | 9200        | 20  |
| test2                                                                                        | <b>(11)</b> 002 | admin        | 002         | Recording     | Key             |              | Out         |                 | 9200        | 20  |
|                                                                                              | <b>2</b> , 003  | admin        | 003         | Disconnected  | Voltage         |              |             |                 |             |     |
|                                                                                              | <b>2</b> ,004   | admin        | 004         | Disconnected  | Voltage         |              |             |                 |             |     |
|                                                                                              |                 |              |             |               |                 |              |             |                 |             |     |
|                                                                                              | •               |              |             |               |                 |              |             |                 |             |     |
|                                                                                              |                 |              |             |               |                 |              |             |                 |             |     |
|                                                                                              |                 |              |             |               |                 |              |             |                 |             |     |
|                                                                                              |                 |              |             |               |                 |              |             |                 |             |     |
|                                                                                              | Current Ree     | ords Search  | on device   | Searh on loca | I PC Data b     | ackup Ha     | rdware info |                 |             |     |
|                                                                                              | 🚺 Play          | A Search     | 🔒 Download  | 🧔 Backup      | Delete          | 👌 Remarks    | 🔑 Others    |                 |             |     |
|                                                                                              | R               | ecord time   | Channel nur | n I/O         | Incoming        | nu   Dial r  | number      | Duration        | Customer    | Imp |
|                                                                                              |                 |              |             |               |                 |              |             |                 |             |     |
|                                                                                              |                 |              |             |               |                 |              |             |                 |             |     |

8.9, Play

| L 🤻 Logi                                                                                                    | Remote Play                            |                                  |                                   |                             |         |
|----------------------------------------------------------------------------------------------------|----------------------------------------|----------------------------------|-----------------------------------|-----------------------------|---------|
| Channel<br>The channel channel channe | Currently play file                    | \sdcard\record\20130618\1\g-201  | 30618-193319-001-0-0036-002-92007 | 29                          | 🔀 Close |
| 1 002<br>1 003<br>1 004<br>1 004                                                                                                    | Play task<br>\sdcard\record\20130618\  | I\g-20130618-193319-001-0-0036-0 | Device name<br>02-9200-729 test2  | Device IP<br>192.168.0.194: | Remarks |
| Current R                                                                                                    | 00:00:10                               | ·····                            |                                   | 1 1 1 1 1 1 1               |         |
| 2013                                                                                                    | Device name                            | Stop Torward                     | Backward Vrevious                 | Next                        |         |
|                                                                                                    | Device IP<br>Channel number<br>Remarks | 192.168.0.194:12345<br>001       | Dial number<br>Date               | 9200<br>2013-06-18 19:33:   | 19      |

### 8.10, Search

|   | Current Records Search | on device Sea | irh on local PC | Data backup    | Hardware info |          |          |       |
|---|------------------------|---------------|-----------------|----------------|---------------|----------|----------|-------|
|   | 🚺 Play 👫 Search 🛔      | 늵 Download    | Backup 📄 🙀 I    | Delete 🏼 💆 Rem | arks 🍦 Others |          |          |       |
|   | Record time            | Channel num   | I/O             | Incoming nu    | Dial number   | Duration | Customer | Imp - |
|   | 2013-06-18 19:33:19    | 001           | Out             |                | 9200          | 00:00:36 |          |       |
|   | 2013-06-18 19:33:19    | 002           | Out             |                | 9200          | 00:00:36 |          |       |
|   | 2013-06-18 19:10:50    | 002           | Out             |                | 9200          | 00:00:05 |          |       |
|   | 2013-06-18 19:10:49    | 001           | Out             |                | 9200          | 00:00:04 |          | -     |
| 1 | 2013-06-18 16:51:20    | 001           | Out             |                | 6606          | 00:00:06 |          |       |
| 4 | 2013-06-18 16:51:20    | 002           | Out             |                | 6606          | 00:00:07 |          |       |
|   | 2013-06-18 16:50:53    | 001           | Out             |                | 6606          | 00:00:08 |          |       |
|   | 2013-06-18 16:50:53    | 002           | Out             |                | 6606          | 00:00:09 |          |       |
|   | 2013-06-18 16:50:30    | 001           | Out             |                | 6606          | 00:00:10 |          |       |
|   | 2013-06-18 16:50:30    | 002           | Out             |                | 6606          | 00:00:10 |          |       |
|   | 2013-06-18 16:50:18    | 001           | Out             |                | 6606          | 00:00:03 |          |       |
|   | 2013-06-18 16:50:18    | 002           | Out             |                | 6606          | 00:00:03 |          |       |
|   | 2013-06-18 16:49:14    | 001           | Out             |                | 6606          | 00:00:06 |          |       |
|   | 2013-06-18 16:49:14    | 002           | Out             |                | 6606          | 00:00:07 |          |       |
|   | 2013-06-18 16:48:28    | 001           | Out             |                | 6606          | 00:00:07 |          |       |
|   | 2013-06-18 16:48:28    | 002           | Out             |                | 6606          | 00:00:08 |          |       |
|   |                        |               |                 |                |               |          |          |       |

### 8.11, Download

Default local PC path: C:\RecordFiles\

You can change the path by yourself

| Current Records Search o | on device   | Searh on local PC Data backup Hardware info                             |             |                 |
|--------------------------|-------------|-------------------------------------------------------------------------|-------------|-----------------|
| 🚺 Play 👫 Search 岸        | Download    | Download file                                                           |             |                 |
| Record time              | Channel nur |                                                                         |             |                 |
| 2013-07-08 14:52:42      | 001         |                                                                         | (           |                 |
| 2013-07-04 19:55:24      | 001         |                                                                         | 🔛 Do        | wnload 🛛 🧭 Stop |
| 2013-07-04 11:39:24      | 001         |                                                                         |             |                 |
| 2013-07-04 11:33:46      | 001         | Download task                                                           | Device name | Progress        |
| 2013-07-04 10:58:06      | 001         | /sdcard/record/20130708/0/a-20130708-145242-000-I-0034-001-25320431-729 | test        | Download finish |
| 2013-07-04 10:50:25      | 001         | /sdcard/record/20130704/0/g-20130704-195524-000-0-0009-001-91-729       | test        | Download finish |
| 2013-07-03 19:41:22      | 001         | /sdcard/record/20130704/0/o-20130704-113924-000-0-0061-001-6399-729     | test        | Download finish |
| 2013-07-03 19:41:19      | 001         | /sdcard/record/20130704/0/g-20130704-113346-000-0-0052-001-6399-729     | test        | Download finish |
| 2013-07-03 19:22:50      | 001         | /sdcard/record/20130704/0/o-20130704-105806-000-0-0000-001-N-729        | test        | Download finish |
| 2013-07-03 19:20:39      | 001         | /sdcard/record/20130704/0/o-20130704-105025-000-0-0067-001-6399-729     | test        | Download finish |
| 2013-07-03 19:13:40      | 001         | /sdcard/record/20130703/0/g-20130703-194122-000-0-0000-001-N-729        | test        | Download finish |
| 2013-07-03 18:44:52      | 001         | /sdcard/record/20130703/0/g-20130703-194119-000-0-0000-001-N-729        | test        | Downloading     |
| 2013-07-03 18:44:47      | 001         | /sdcard/record/20130703/0/g-20130703-192250-000-0-0234-001-9013553218   | test        |                 |
| 2013-07-03 18:44:38      | 001         | /sdcard/record/20130703/0/g-20130703-192039-000-0-0114-001-9134243901   | test        |                 |
| 2013-07-03 18:44:32      | 001         | /sdcard/record/20130703/0/g-20130703-191340-000-0-0102-001-9013553218   | test        |                 |
| 2013-07-03 18:44:27      | 001         | /sdcard/record/20130703/0/g-20130703-184452-000-0-0052-001-9200920092   | test        |                 |
| 2013-07-03 10:44:10      | 001         | /sdcard/record/20130703/0/g-20130703-184447-000-0-0003-001-z9729        | test        |                 |
| 2013-07-03 18:43:36      | 001         | /sdcard/record/20130703/0/g-20130703-184438-000-0-0004-001-99992729     | test        |                 |
| 2013-07-03 18:43:09      | 001         | /sdcard/record/20130703/0/g-20130703-184432-000-0-0002-001-9200729      | test        |                 |
| 2013-07-03 10:22:39      | 001         | /sdcard/record/20130703/0/g-20130703-184427-000-0-0003-001-9200729      | test        |                 |
|                          |             | /sdcard/record/20130703/0/g-20130703-184418-000-0-0006-001-99200729     | test        |                 |
|                          |             | /sdcard/record/20130703/0/g-20130703-184356-000-0-0019-001-9200729      | test        |                 |
| <                        |             | /sdcard/record/20130703/0/g-20130703-184309-000-1-0023-001-7843729      | test        |                 |

#### 8.12, Backup

#### Default local PC path: C:\RecordFiles\

You can change the path by yourself

|   | Current Records Se        | arch on device   | Searh on local PC | Data backup Ha | ardware info |      |          |
|---|---------------------------|------------------|-------------------|----------------|--------------|------|----------|
|   | 📝 Select Path to downl    | oad to C:\Record | dFiles            |                |              |      |          |
|   | Start date                | 2013- 7- 9       | 00:00:01          | 💼 🥳 E          | 3ackup 🝯     | Stop |          |
|   | End date<br>Download task | 2013- 7- 9       | 23:59:59          | •              | Device name  | IP   | Progress |
| • |                           |                  |                   |                |              |      |          |

#### 8.13, Check hardware version

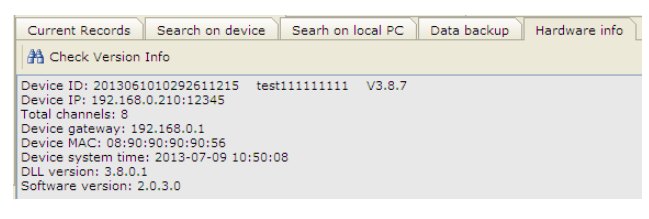

## 9, Others

9.1, RDMC and WEB can not run in a PC at the same time

9.2, RESET: reset device default IP and default user and password and port number (press this reset button over 4 seconds; less then 4 seconds, only restart the device).

9.3 On-off: Power switch: need to press on-off switch firstly, then pull out the power line after 4 seconds. Or else the calls may miss or the hard disk may be broken.